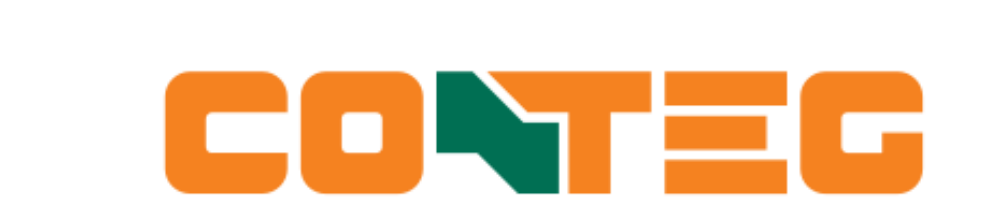

# EnerTEG Manual

Version 1.07

# Table of Contents

| 1.1. Disclaimer.       1         2. Overview       2         3. Installation       4         3.1. Installation       4         3.1. Installation       4         3.1. Installation instructions       4         3.1.1. Installation instructions       4         3.1.2. Quick start       5         3.2. EnerTEG Lite       6         3.3. Software updates       6         4. First start       7         4.1. first start       7         4.2. Initial configuration       7         5. Configuration       8         5.1. Configuration       8         5.2. Web access       9         5.3. Connections       10         5.4. System support.       8         5.2. Web access       9         5.3. Connections       10         5.4. Systeg       10         5.5. Firmall services       12         5.7. Ermall services       12         5.8. Audit log.       14         5.9. UDAP / Active directory       17         6.1. Overview.       18         6.1. Overview.       18         6.2. Hierarchy explanation       18         6.3. Data centre structure                                                                                                    | 1. Introduction                                         | 1    |
|----------------------------------------------------------------------------------------------------|---------------------------------------------------------|------|
| 2. Overview       2         3. Installation       4         3.1.1. Installation instructions       4         3.1.2. Quick start       5         3.2. EnerTEG Elte       6         3.3. Software updates       6         4. First use.       7         4.1. First start       7         4.1. First start       7         5. Configuration       7         5. Configuration       7         5. Configuration       8         5.1. Several settings       8         5.2. Web access.       9         5.3. Connections       10         5.4. Syslog       10         5.5. SNMP agent       11         5.6. SNMP agent       12         5.7. SNMP agent       12         5.8. Audit log       12         5.9. Authentication (user role management)       15         5.0. LOAP / Active directory       17         6. Data centre structure       18         6.1. Overview.       18         6.2. Hierarchy explanation.       19         6.2. Acck.       19         6.3. Active structure setup       20         7.1. Adding connections/devices (EnerTEG Platform only)       22 <tr< td=""><td>1.1. Disclaimer.</td><td>1</td></tr<>                                                                                                    | 1.1. Disclaimer.                                        | 1    |
| 3. Installation 4<br>3.1. EnerTEG Platform 4<br>3.1.1. Installation instructions 4<br>3.1.2. Quick start 5<br>3.2. EnerTEG Lite 5<br>3.3. Software updates 6<br>4. First use 7<br>4.1. First start 7<br>4.1. First start 7<br>4.1. First start 7<br>4.1. First start 7<br>4.1. First start 7<br>4.1. First start 7<br>5. Configuration 7<br>5. Configuration 8<br>5.1. General settings 8<br>5.1. Lystem support 8<br>5.2. Web access 9<br>5.3. Connections 9<br>5.3. Connections 9<br>5.4. Syslog 10<br>5.5. SNMP agent 11<br>5.6. SNMP chert 7<br>5.7. E-mail services 12<br>5.7. E-mail services 12<br>5.8. Audit log 14<br>5.9. Authentication (user role management) 15<br>5.10. LDAP / Active directory 17<br>6. Data centre structure 8<br>6.1. Overview 18<br>6.2. Hierarchy explanation 9<br>6.2.3. Room 19<br>6.2.3. Room 19<br>6.2.3. Room 19<br>6.2.4. Rack 19<br>7.2. Anding connected PDUs 7<br>7.2. Anaging connected PDUs 7<br>7.3. Data centre structure 8<br>6.3. Data centre structure 8<br>6.3. Data centre structure 8<br>7.3. Data centre structure 8<br>7.4. Powering on/of outlets 7<br>7.5. PDU | 2. Overview                                             | 2    |
| 3.1. EnerTEG Platform.       4         3.1.1. Installation instructions       4         3.1.2. Quick start       5         3.2. EnerTEG Lite       6         3.3. Software updates       6         4. First use       7         4.1. First start       7         4.2. Initial configuration       7         5.1. General settings       8         5.1. Configuration       8         5.2. Web access       9         5.3. Connections       10         5.4. System support       8         5.5. SNMP agent       10         5.4. System support       12         5.5. SNMP agent       10         5.4. System support       12         5.5. SNMP dient / receiver       12         5.7. Enmail services       12         5.8. Audit log       14         5.9. Authentication (user role management)       15         5.10. LDAP / Active directory       17         6.1. Overview       18         6.1. Overview       18         6.2. Room       19         6.2.2. Room       19         6.3. Data centre structure       18         6.4. Indaig connected PDUs       23                                                                                                    | 3. Installation                                         | 4    |
| 3.1.1. Installation instructions       4         3.1.2. Quick start       5         3.2. InerTEG Life       6         3.3. Software updates       6         4. First use.       7         4.1. First start       7         4.2. Initial configuration       7         5. Configuration       8         5.1. General settings       8         5.1. Second State       9         5.3. Connections       10         5.4. System support       8         5.3. Connections       10         5.4. System support       10         5.5. SNMP agent       10         5.6. SNMP client / receiver       12         5.7. E-mail services       12         5.8. Audit log       14         5.9. Authentication (user role management)       15         5.10. LDAP / Active directory       17         6. Data centre structure       18         6.2. Hierarchy explanation       18         6.2.1. Data centre       19         6.2.2. Room       19         6.2.3. Row       19         6.2.4. Rack.       19         6.2.1. Data centre structure setup       20         7. A. Adding connected PDUs       23<                                                                                                    | 3.1. EnerTEG Platform                                   | 4    |
| 3.1.2. Quick start       5         3.2. EnerTEG Lite       6         3.3. Software updates       6         4. First use.       7         4.1. First start       7         4.2. Initial configuration       7         5. Configuration       8         5.1.1. System support.       8         5.2. Web access.       9         5.3. Software       9         5.4. System support.       8         5.5. SNMP agent.       10         5.4. System support.       10         5.4. System support.       10         5.5. SNMP agent.       11         5.6. SNMP dilent / receiver       12         5.7. E-mail services       12         5.8. Audit log       14         5.9. Authentication (user role management).       15         5.10. LDAP / Active directory       17         6. Data centre structure       18         6.2. Hierarchy explanation.       18         6.2.1. Grave.       19         6.2.2. Room.       19         6.2.3. Row       19         6.2.4. Rack.       19         6.2.3. Row       19         6.2.4. Rack       19         7.2.4. Configure PDU                                                                                                    | 3.1.1. Installation instructions                        | 4    |
| 3.2. EnerTEG Lite       6         3.3. Software updates       6         4. First use       7         4.1. First start       7         4.1. First start       7         4.1. Irist start       7         4.1. Irist start       7         4.1. Irist start       7         4.1. Initial configuration       7         5. Configuration       8         5.1. General settings       8         5.1. System support.       8         5.2. Web access.       9         5.3. Connections.       10         5.4. Systog       10         5.5. SIMP agent       11         5.6. SIMP (leint / receiver       12         5.7. E-mail services       12         5.8. Audit log       14         5.9. Authentication (user role management)       15         5.10. LDAP / Active directory       17         6. Date centre structure       18         6.1. Overview.       18         6.2. Hierarchy explanation       18         6.2.1. Data centre       19         6.2.2. Row       19         6.2.3. Row       19         6.2.4. Rack.       19         6.2.4. Rack <td< td=""><td>3.1.2. Quick start</td><td> 5</td></td<>                                                                                                    | 3.1.2. Quick start                                      | 5    |
| 3.3. Software updates       6         4. First use       7         4.1. First start       7         4.2. Initial configuration       7         5. Configuration       8         5.1. System support       8         5.2. Web access       9         5.3. Connections       10         5.4. System       10         5.5. SNMP agent       11         5.6. SNMP Client / receiver       12         5.7. E-mail services       12         5.7. E-mail services       12         5.8. Audit log       14         5.9. Authentication (user role management)       15         5.10. DAP / Active directory       17         6.1. Overview       18         6.1. Overview       18         6.2. Hierarchy explanation       18         6.2. Herarchy explanation       19         6.2.3. Roat centre       19         6.3. Data centre structure setup       20         7. Operation       22         7.2. Monge connected PDUs       22         7.3. Maaging connected PDUs       22         7.3. Add centre structure setup       23         7.3. Add centre structure measurement wiew       26         7.3. Add                                                                                                    | 3.2. EnerTEG Lite                                       | 6    |
| 4. First use.       7         4.1. First start       7         4.2. Initial configuration       7         5. Configuration       8         5.1. System support.       8         5.2. Web access       9         5.3. Connections.       10         5.4. Syslog       10         5.5. SNMP agent.       11         5.6. SNMP client / receiver       12         5.7. E-mail services       12         5.8. Audit log       14         5.9. Audit log       14         5.0. LDAP / Active directory       17         6. Data centre structure       18         6.1. Overview.       18         6.2. Hierarchy explanation.       18         6.2. J. Data centre       19         6.2. Acce.       19         6.3. Data centre structure setup.       22         7.1. Adding connections/devices (EnerTEG Platform only)       22         7.2. Managing connected PDUs       23         7.3. Data centre structure.       24         7.3. Measurement monitoring.       24         7.3. Measurement monitoring.       24         7.3. Measurement monitoring.       24         7.4. Audite duestore structure measurement view.       26 <td>3.3. Software updates</td> <td>6</td>                                                                                                    | 3.3. Software updates                                   | 6    |
| 4.1. First start       .7         4.2. Initial configuration       .7         5. Configuration       .8         5.1. General settings       .8         5.1. Losystem support.       .8         5.2. Web access       .9         5.3. Connections       .10         5.4. Syslog       .10         5.5. SMMP agent       .10         5.6. SNMP agent       .11         5.6. SNMP dient / receiver       .12         5.7. E-mail services       .12         5.1. Outper / Active directory       .12         5.1. Loby / Active directory       .17         6. Data centre structure       .18         6.1. Overview.       .18         6.2. Hierarchy explanation.       .18         6.2.1. Now       .19         6.2.2. Room.       .19         6.2.3. Row       .19         6.3. Data centre structure setup       .20         7.0 Queration       .22         7.1. Adding connections/devices (EnerTEG Platform only)       .22         7.2. Ananging connected PDUs       .23         7.3. Ada centre structure seture       .24         7.3. Detaiced measurements per device       .24         7.3. Ada centre structure measurement view <td>4. First use</td> <td>7</td>                                                                                                    | 4. First use                                            | 7    |
| 4.2. Initial configuration       7         5. Configuration       8         5.1. General settings       8         5.1. System support       8         5.2. Web access       9         5.2. Onnections       10         5.4. Syslog       10         5.5. SNMP agent       11         5.6. SNMP Client / receiver       12         5.7. E-mail services       12         5.8. Audit log       14         5.9. Authentication (user role management)       15         5.10. LDAP / Active directory       17         6. Date centre structure       18         6.1. Overview.       18         6.2. Hierarchy explanation       18         6.2.1. Data centre       19         6.2.2. Room       19         6.2.3. Row       19         6.2.4. Rack       19         6.3. Data centre structure setup       20         7. Operation       22         7.1. Adding connections/devices (EnerTEG Platform only)       22         7.2. Anging connected PDUs       23         7.2.1. Configure PDUs for use in EnerTEG       23         7.3.1. Per device       24         7.3.2. Detailed measurements yerucive       25      <                                                                                                    | 4.1. First start                                        | 7    |
| 5. Configuration       8         5.1. General settings       8         5.1.1. System support.       8         5.2. Web access       9         5.3. Connections       10         5.4. Syslog       10         5.5. SMMP agent.       11         5.6. SNMP client / receiver       12         5.7. E-mail services       12         5.8. Audit log       14         5.9. Authentication (user role management).       15         5.10. LDAP / Active directory       17         6. Data centre structure.       18         6.1. Overview.       18         6.2. Hierarchy explanation       18         6.2.1. Data centre       19         6.2.2. Room       19         6.3. Data centre structure setup       20         7. Operation       22         7. LAdding connections/devices (EnerTEG Platform only)       22         7.1. Adding connected PDUs       23         7.2.1. Configure PDUs for use in EnerTEG       23         7.2.2. Optically create device specific rules       24         7.3.3.1 Per device       24         7.3.2. Detailed measurements per device       25         7.3.2. Detailed measurement view       26 <td< td=""><td>4.2. Initial configuration</td><td>7</td></td<>                                                                                                    | 4.2. Initial configuration                              | 7    |
| 5.1. General settings.85.1. L. System support85.2. Web access95.3. Connections105.4. Syslog.105.4. Syslog.105.5. SNMP agent.115.6. SNMP client / receiver.125.7. E-mail services.125.8. Audit log.145.9. Authentication (user role management).155.10. LDAP / Active directory.176. Data centre structure.186.1. Overview186.2.1. Data centre.196.2.2. Room.196.2.3. Row.196.3. Data centre structure setup.207. Operation.227.1. Adding connections/devices (EnerTEG Platform only).227.2. Managing connected PDUs.237.2.1. Configure PDUS for use in EnerTEG.237.2.2. Optionally create device specific rules.247.3.1. Per device.247.3.3. Data centre structure measurement view.267.3.3. Data centre structure measurement view.267.3.3. Data centre structure specific rules.247.3.4. Detailed measurements per device.257.3.3. Data centre structure measurement view.267.4. Powering on/off outlets.277.5. PDU firmware updates.288. Device view298. Device view298. Device view288. Device view288. Device view288. Device view288. Device                                                                                                    | 5. Configuration                                        | 8    |
| 5.1.1. System support.                                                                                                    | 5.1. General settings                                   | 8    |
| 5.2. Web access.95.3. Connections105.4. Syslog105.4. Syslog105.5. SNMP agent1115.6. SNMP client / receiver125.7. E-mail services125.8. Audit log145.9. Authentication (user role management)155.10. LDAP / Active directory176. Data centre structure186.1. Overview.186.2. Hierarchy explanation186.2.1. Data centre196.2.2. Room196.2.3. Row196.3. Data centre structure setup207. Operation227.1. Adding connections/devices (EnerTEG Platform only)227.2. Optionally create device specific rules237.2.3. Place PDUs in the Data centre structure247.3.3. Data centre structure measurement view267.3.3. Data centre structure measurement view267.4.4. Owering on/off outlets277.5. PDU firmware updates288. Device view.298.1. Input/outlet/branch/total power measurements308.2. Sensor measurement charts328.3. Detailed measurement charts328.4. PDU literting in32                                                                                                    | 5.1.1. System support.                                  | 8    |
| 5.3. Connections.       10         5.4. Syslog       10         5.5. SNMP agent       11         5.6. SNMP client / receiver       12         5.7. E-mail services       12         5.8. Audit log       14         5.9. Authentication (user role management)       15         5.10. LDAP / Active directory       17         6. Data centre structure.       18         6.1. Overview.       18         6.2. Hierarchy explanation.       18         6.2.1. Data centre       19         6.2.2. Room       19         6.2.3. Row       19         6.3. Data centre structure setup       20         7. Operation       22         7.1. Adding connections/devices (EnerTEG Platform only)       22         7.2. Managing connected PDUs       23         7.2.1. Configure PDUs for use in EnerTEG       23         7.2.2. Optionally create device specific rules       24         7.3.1. Par device       24         7.3.2. Detailed measurements per device       25         7.3.3. Data centre structure measurement view       26         7.4. Powering on/off outlets       27         7.4. Powering on/off outlets       27         7.5. PDU firmware updates <td< td=""><td>5.2. Web access</td><td>9</td></td<>                                                                                                    | 5.2. Web access                                         | 9    |
| 5.4. Syslog105.5. SNMP agent111.5.6. SNMP Client / receiver125.7. E-mail services125.8. Audit log145.9. Authentication (user role management)155.10. LDAP / Active directory176. Data centre structure186.1. Overview186.2. Hierarchy explanation186.2.1. Data centre196.2.2. Room196.3. Data centre structure setup207. Operation227.1. Adding connections/devices (EnerTEG Platform only)227.1. Adding connected PDUs237.2.2. Optionally create device specific rules247.3.1. Per device247.3.1. Der device247.3.2. Detailed measurements per device257.3.3. Data centre structure measurement view267.4. Powering on/off outlets277.5. PDU firmware updates288. Device view.298.1. Input/outlet/branch/total power measurements308.2. Sensor measurement charts328.3. Detailed measurement charts328.4 PDU identification32                                                                                                    | 5.3. Connections.                                       | . 10 |
| 5.5. SIMP agent       11         5.6. SNMP client / receiver       12         5.7. E-mail services       12         5.8. Audit log       14         5.9. Authentication (user role management)       15         5.10. LDAP / Active directory       17         6. Data centre structure       18         6.1. Overview       18         6.2. Hierarchy explanation       18         6.2.1. Data centre       19         6.2.2. Room       19         6.2.3. Row       19         6.2.4. Rack       19         6.3. Data centre structure setup       20         7. Operation       22         7.1. Adding connections/devices (EnerTEG Platform only)       22         7.2.1. Configure PDUs for use in EnerTEG       23         7.2.2. Optionally create device specific rules       24         7.3.3. Data centre structure       24         7.3.4. Configure PDUs for use in EnerTEG       25         7.3.3. Data centre structure measurement view       26         7.4. Powering on/off outlets       27         7.5. PDU firmware updates       28         8. Device view       29         8.1. Input/outlet/branch/total power measurements       30         8.2. Sensor meas                                                                                                    | 5.4. Syslog                                             | . 10 |
| 5.6. SNMP client / receiver125.7. E-mail services125.8. Audit log145.9. Authentication (user role management)155.10. LDAP / Active directory176. Data centre structure186.1. Overview186.2. Hierarchy explanation186.2.1. Data centre196.2.2. Room196.2.3. Row196.3. Data centre structure setup207. Operation227.1. Adding connections/devices (EnerTEG Platform only)227.1. Adding connections/devices (EnerTEG Platform only)227.2. Optionally create device specific rules247.3. Place PDUs for use in EnerTEG237.2.2. Optionally create device specific rules247.3.1. Per device247.3.1. Per device247.3.2. Detailed measurements per device257.3.3. Data centre structure measurement view267.4. Powering on/off outlets277.5. PDU firmware updates288. Device view298.1. Input/outlet/branch/total power measurements308.2. Sensor measurements328.3. Detailed measurement charts328.4. PDU lidentification32                                                                                                    | 5.5. SNMP agent                                         | . 11 |
| 5.7. E-mail services125.8. Audit log145.9. Authentication (user role management)155.10. LDAP / Active directory176. Data centre structure186.1. Overview186.2. Hierarchy explanation186.2.1. Data centre196.2.2. Room196.2.3. Row196.3. Data centre structure setup207. Operation227.1. Adding connections/devices (EnerTEG Platform only)227.1. Adding connections/devices (EnerTEG Platform only)227.2. Managing connected PDUs237.2.1. Configure PDUs for use in EnerTEG237.2.2. Optionally create device specific rules247.3.3. Place PDUs in the Data centre structure247.3.1. Per device247.3.2. Detailed measurements per device257.3.3. Data centre structure measurement view267.4. Powering on/off outlets277.5. PDU firmware updates288. Device view298.1. Input/outlet/branch/total power measurements308.2. Sensor measurement charts328.3. Detailed measurement charts328.4 PDU lidentification32                                                                                                    | 5.6. SNMP client / receiver                             | . 12 |
| 5.8. Audit log145.9. Authentication (user role management)155.10. LDAP / Active directory176. Data centre structure186.1. Overview186.2. Hierarchy explanation186.2.1. Data centre196.2.2. Room196.2.3. Row196.2.4. Rack196.3. Data centre structure setup207. Operation227.1. Adding connected PDUs227.1. Adding connected PDUs237.2.2. Optionally create device specific rules247.3.1. Per device247.3.2. Detailed measurement sper device257.3.3. Data centre structure measurement view267.4. Powering on/off outlets277.5. PDU firmware updates277.5. PDU firmware updates288. Device view298.1. Input/outlet/branch/total power measurements308.2. Sensor measurement charts328.4 PDU identification32                                                                                                    | 5.7. E-mail services                                    | . 12 |
| 5.9. Authentication (user role management).155.10. LDAP / Active directory176. Data centre structure.186.1. Overview.186.2.1. Data centre196.2.2. Room.196.2.3. Row196.2.4. Rack.196.3. Data centre structure setup207. Operation227.1. Adding connections/devices (EnerTEG Platform only)227.2. Managing connected PDUs237.2.2. Optionally create device specific rules247.2.3. Place PDUs in the Data centre structure.247.3.1. Per device247.3.2. Detailed measurements per device.257.3.3. Data centre structure measurement view267.4. Powering on/off outlets277.5. PDU firmware updates288. Device view.298.1. Input/outlet/branch/total power measurements308.2. Sensor measurement charts328.4 PDU identification328.4 PDU identification32                                                                                                    | 5.8. Audit log                                          | . 14 |
| 5.10. LDAP / Active directory176. Data centre structure.186.1. Overview.186.2. Hierarchy explanation186.2.1. Data centre196.2.2. Room196.2.3. Row196.3. Data centre structure setup207. Operation227.1. Adding connections/devices (EnerTEG Platform only)227.2. Managing connected PDUs237.2.1. Configure PDUs for use in EnerTEG237.2.2. Optionally create device specific rules247.3.3. Place PDUs in the Data centre structure.247.3.1. Per device247.3.2. Detailed measurements per device.257.3.3. Data centre structure measurement view267.4. Powering on/off outlets277.5. PDU firmware updates288. Device view.298.1. Input/outlet/branch/total power measurements308.2. Sensor measurements328.4 PDU identification32                                                                                                    | 5.9. Authentication (user role management)              | . 15 |
| 6. Data centre structure186.1. Overview.186.2. New196.2.1. Data centre196.2.2. Room.196.2.3. Row196.2.4. Rack.196.3. Data centre structure setup207. Operation227.1. Adding connections/devices (EnerTEG Platform only)227.2. Managing connected PDUs237.2.1. Configure PDUs for use in EnerTEG237.2.2. Optionally create device specific rules247.3. Neasurement monitoring.247.3.1. Per device247.3.2. Detailed measurements per device257.3.3. Data centre structure measurement view267.4. Powering on/off outlets277.5. PDU firmware updates288. Device view.298.1. Input/outlet/branch/total power measurements308.2. Sensor measurement charts328.4. PDU identification32                                                                                                    | 5.10. LDAP / Active directory                           | . 17 |
| 6.1. Overview.186.2. Hierarchy explanation.186.2.1. Data centre196.2.2. Room.196.2.3. Row196.2.4. Rack.196.3. Data centre structure setup207. Operation227.1. Adding connections/devices (EnerTEG Platform only)227.2. Managing connected PDUS237.2.1. Configure PDUs for use in EnerTEG237.2.2. Optionally create device specific rules247.3. Place PDUs in the Data centre structure.247.3.1. Per device247.3.2. Detailed measurements per device257.3.3. Data centre structure measurement view267.4. Powering on/off outlets277.5. PDU firmware updates288. Device view.298.1. Input/outlet/branch/total power measurements308.2. Sensor measurement charts328.4 EPUI identification32                                                                                                    | 6. Data centre structure                                | . 18 |
| 6.2. Hierarchy explanation.186.2.1. Data centre196.2.2. Room.196.2.3. Row196.2.4. Rack.196.3. Data centre structure setup207. Operation227.1. Adding connections/devices (EnerTEG Platform only)227.2. Managing connected PDUs237.2.1. Configure PDUs for use in EnerTEG237.2.2. Optionally create device specific rules247.3. Place PDUs in the Data centre structure.247.3. L. Per device247.3. Detailed measurements per device257.3. Data centre structure measurement view267.4. Powering on/off outlets277.5. PDU firmware updates288. Device view.298.1. Input/outlet/branch/total power measurements308.2. Sensor measurement charts.328.4 PDU identification32                                                                                                    | 6.1. Overview                                           | . 18 |
| 6.2.1. Data centre196.2.2. Room196.2.3. Row196.2.4. Rack196.3. Data centre structure setup207. Operation227.1. Adding connections/devices (EnerTEG Platform only)227.2. Managing connected PDUs237.2.1. Configure PDUs for use in EnerTEG237.2.2. Optionally create device specific rules247.3. Place PDUs in the Data centre structure247.3. Measurement monitoring247.3.2. Detailed measurements per device257.3.3. Data centre structure measurement view267.4. Powering on/off outlets277.5. PDU firmware updates288. Device view298.1. Input/outlet/branch/total power measurements308.2. Sensor measurement328.4. PDU lidentification32                                                                                                    | 6.2. Hierarchy explanation                              | . 18 |
| 6.2.2. Room.196.2.3. Row196.2.4. Rack.196.3. Data centre structure setup.207. Operation227.1. Adding connections/devices (EnerTEG Platform only)227.2. Managing connected PDUs237.2.1. Configure PDUs for use in EnerTEG237.2.2. Optionally create device specific rules247.3. Place PDUs in the Data centre structure247.3. Neasurement monitoring.247.3. Detailed measurements per device257.3.3. Data centre structure measurement view267.4. Powering on/off outlets277.5. PDU firmware updates288. Device view.298.1. Input/outlet/branch/total power measurements308.2. Sensor measurements328.4. PDU lidentification328.4. PDU lidentification32                                                                                                    | 6.2.1. Data centre                                      | . 19 |
| 6.2.3. Row196.2.4. Rack196.3. Data centre structure setup207. Operation227.1. Adding connections/devices (EnerTEG Platform only)227.2. Managing connected PDUs237.2.1. Configure PDUs for use in EnerTEG237.2.2. Optionally create device specific rules247.3. Place PDUs in the Data centre structure247.3. Measurement monitoring247.3.1. Per device247.3.2. Detailed measurements per device257.3.3. Data centre structure measurement view267.4. Powering on/off outlets277.5. PDU firmware updates288. Device view.298.1. Input/outlet/branch/total power measurements308.2. Sensor measurements328.4. PDU lidentification328.4. PDU lidentification32                                                                                                    | 6.2.2. Room                                             | . 19 |
| 6.2.4. Rack.196.3. Data centre structure setup.207. Operation227.1. Adding connections/devices (EnerTEG Platform only)227.2. Managing connected PDUs237.2.1. Configure PDUs for use in EnerTEG237.2.2. Optionally create device specific rules247.2.3. Place PDUs in the Data centre structure247.3. Measurement monitoring247.3. Detailed measurements per device257.3. Data centre structure measurement view267.4. Powering on/off outlets277.5. PDU firmware updates288. Device view.298.1. Input/outlet/branch/total power measurements.308.2. Sensor measurement sperific rules328.4. PDU lidentification32                                                                                                    | 6.2.3. Row                                              | . 19 |
| 6.3. Data centre structure setup207. Operation227.1. Adding connections/devices (EnerTEG Platform only)227.2. Managing connected PDUs237.2.1. Configure PDUs for use in EnerTEG237.2.2. Optionally create device specific rules247.2.3. Place PDUs in the Data centre structure247.3. Measurement monitoring.247.3.1. Per device247.3.2. Detailed measurements per device257.3.3. Data centre structure measurement view267.4. Powering on/off outlets277.5. PDU firmware updates288. Device view.298.1. Input/outlet/branch/total power measurements.308.2. Sensor measurement charts.328.4. PDU identification32                                                                                                    | 6.2.4. Rack                                             | . 19 |
| 7. Operation227.1. Adding connections/devices (EnerTEG Platform only)227.2. Managing connected PDUs237.2.1. Configure PDUs for use in EnerTEG237.2.2. Optionally create device specific rules247.2.3. Place PDUs in the Data centre structure247.3. Measurement monitoring247.3.1. Per device247.3.2. Detailed measurements per device257.3.3. Data centre structure measurement view267.4. Powering on/off outlets277.5. PDU firmware updates288. Device view.298.1. Input/outlet/branch/total power measurements.308.2. Sensor measurement charts.328.4 PDU identification32                                                                                                    | 6.3. Data centre structure setup                        | . 20 |
| 7.1. Adding connections/devices (EnerTEG Platform only)227.2. Managing connected PDUs237.2.1. Configure PDUs for use in EnerTEG237.2.2. Optionally create device specific rules247.2.3. Place PDUs in the Data centre structure247.3. Measurement monitoring247.3.1. Per device247.3.2. Detailed measurements per device257.3.3. Data centre structure measurement view267.4. Powering on/off outlets277.5. PDU firmware updates288. Device view.298.1. Input/outlet/branch/total power measurements308.2. Sensor measurement charts328.4 PDU identification32                                                                                                    | 7. Operation                                            | . 22 |
| 7.2. Managing connected PDUs237.2.1. Configure PDUs for use in EnerTEG237.2.2. Optionally create device specific rules247.2.3. Place PDUs in the Data centre structure.247.3. Measurement monitoring.247.3.1. Per device247.3.2. Detailed measurements per device.257.3.3. Data centre structure measurement view267.4. Powering on/off outlets277.5. PDU firmware updates288. Device view.298.1. Input/outlet/branch/total power measurements.308.2. Sensor measurement charts328.4 PDU identification32                                                                                                    | 7.1. Adding connections/devices (EnerTEG Platform only) | . 22 |
| 7.2.1. Configure PDUs for use in EnerTEG237.2.2. Optionally create device specific rules247.2.3. Place PDUs in the Data centre structure247.3. Measurement monitoring247.3.1. Per device247.3.2. Detailed measurements per device257.3.3. Data centre structure measurement view267.4. Powering on/off outlets277.5. PDU firmware updates288. Device view298.1. Input/outlet/branch/total power measurements308.2. Sensor measurement328.4. PDU identification32                                                                                                    | 7.2. Managing connected PDUs                            | . 23 |
| 7.2.2. Optionally create device specific rules247.2.3. Place PDUs in the Data centre structure.247.3. Measurement monitoring.247.3.1. Per device247.3.2. Detailed measurements per device.257.3.3. Data centre structure measurement view267.4. Powering on/off outlets277.5. PDU firmware updates288. Device view.298.1. Input/outlet/branch/total power measurements.308.2. Sensor measurements328.4. PDU identification32                                                                                                    | 7.2.1. Configure PDUs for use in EnerTEG                | . 23 |
| 7.2.3. Place PDUs in the Data centre structure.247.3. Measurement monitoring.247.3.1. Per device247.3.2. Detailed measurements per device.257.3.3. Data centre structure measurement view267.4. Powering on/off outlets277.5. PDU firmware updates288. Device view.298.1. Input/outlet/branch/total power measurements.308.2. Sensor measurements328.3. Detailed measurement charts.32                                                                                                    | 7.2.2. Optionally create device specific rules          | . 24 |
| 7.3. Measurement monitoring.247.3.1. Per device247.3.2. Detailed measurements per device257.3.3. Data centre structure measurement view267.4. Powering on/off outlets277.5. PDU firmware updates288. Device view.298.1. Input/outlet/branch/total power measurements308.2. Sensor measurements328.3. Detailed measurement charts328.4. PDU identification32                                                                                                    | 7.2.3. Place PDUs in the Data centre structure.         | . 24 |
| 7.3.1. Per device247.3.2. Detailed measurements per device257.3.3. Data centre structure measurement view267.4. Powering on/off outlets277.5. PDU firmware updates288. Device view.298.1. Input/outlet/branch/total power measurements308.2. Sensor measurements328.3. Detailed measurement charts328.4. PDU identification32                                                                                                    | 7.3. Measurement monitoring                             | . 24 |
| 7.3.2. Detailed measurements per device257.3.3. Data centre structure measurement view267.4. Powering on/off outlets277.5. PDU firmware updates288. Device view298.1. Input/outlet/branch/total power measurements308.2. Sensor measurements328.3. Detailed measurement charts328.4 PDU identification32                                                                                                    | 7.3.1. Per device                                       | . 24 |
| 7.3.3. Data centre structure measurement view267.4. Powering on/off outlets277.5. PDU firmware updates288. Device view.298.1. Input/outlet/branch/total power measurements308.2. Sensor measurements328.3. Detailed measurement charts328.4 PDU identification32                                                                                                    | 7.3.2. Detailed measurements per device                 | . 25 |
| 7.4. Powering on/off outlets277.5. PDU firmware updates288. Device view298.1. Input/outlet/branch/total power measurements308.2. Sensor measurements328.3. Detailed measurement charts328.4 PDU identification32                                                                                                    | 7.3.3. Data centre structure measurement view           | . 26 |
| 7.5. PDU firmware updates       28         8. Device view.       29         8.1. Input/outlet/branch/total power measurements.       30         8.2. Sensor measurements       32         8.3. Detailed measurement charts.       32         8.4. PDU identification       32                                                                                                    | 7.4. Powering on/off outlets                            | . 27 |
| 8. Device view.       29         8. 1. Input/outlet/branch/total power measurements.       30         8.2. Sensor measurements       32         8.3. Detailed measurement charts       32         8.4. PDU identification       32                                                                                                    | 7.5. PDU firmware updates                               | . 28 |
| 8.1. Input/outlet/branch/total power measurements308.2. Sensor measurements328.3. Detailed measurement charts328.4 PDU identification32                                                                                                    | 8. Device view                                          | . 29 |
| 8.2. Sensor measurements       32         8.3. Detailed measurement charts       32         8.4 PDU identification       32                                                                                                    | 8.1. Input/outlet/branch/total power measurements       | . 30 |
| 8.3. Detailed measurement charts                                                                                                    | 8.2. Sensor measurements                                | . 32 |
| 8.4 PDU identification 32                                                                                                    | 8.3. Detailed measurement charts                        | . 32 |
|                                                                                                    | 8.4. PDU identification                                 | . 32 |

# 

| 8.5. PDU configuration             |
|------------------------------------|
| 9. Alerts & rules                  |
| 9.1. Overview                      |
| 9.2. Creating general rules        |
| 9.3. Threshold levels              |
| 10. Audit log                      |
| 10.1. Severity                     |
| 10.2. State                        |
| 11. Remote monitoring              |
| 11.1. SNMP                         |
| 11.1.1. Specification              |
| 11.1.2. Configuration              |
| 11.1.3. Examples                   |
| 11.2. Modbus                       |
| 11.2.1. Specification              |
| 11.2.2. Configuration              |
| 11.3. CONTEG PDU Data Model        |
| 12. Technical support and warranty |
| 12.1. Technical support            |
| 12.2. End User Licence Agreement   |

# **Chapter 1. Introduction**

Located at the heart of all European Data centre hubs, in the Czech Republic, our Power Distribution Units have been manufactured since 2008 using local components. CONTEG's mission is to provide reliable and easy to control power distribution. We focus on refining and perfecting PDUs to meet demands of today's Data centres, industrial facilities and any environment where reliable power distribution is critical.

Our latest innovation, PDU 5.0, embodies our commitment to excellence. Developed in collaboration with over 40 data center operators, it sets a new standard in PDU design. The ability to have the software centralised has lead to even more powerful intelligence options, with substantial increases in hardware performance. A new centralised software option saves on expensive hardware and power usage, as this approach requires only PDUs acting as data conduits.

EnerTEG is our software for PDU 5.0. Depending on the type Communication module mounted on the PDU, EnerTEG Platform or EnerTEG Lite is supported. The EnerTEG products provide energy monitoring and control for CONTEG PDU 5.0 products. The EnerTEG user interface has been designed from the beginning to be easy to use.

Distributed monitoring and control systems have often been demonstrated to provide a better, more intelligent and more flexible way to collect and manage large amounts of data provided by current energy and sensor sources. These distributed monitoring and control systems analyse and display data from associated parts of the Data centre.

For Data centres preferring a traditional approach, the combination of a PDU with a Controller module provides a built-in solution where PDU intelligence, APIs and the web interface are embedded directly into the module. This combination runs the EnerTEG Lite version of the EnerTEG software. The PDU communicates using the Gigabit ethernet port and integrate directly with (existing) DCIMS and power management solutions in Data centres through a variety of interfaces.

Unlike traditional PDUs, which embed intelligence within each unit, the Gateway module PDU offers the opportunity to shift the intelligence to a central server or computer device with EnerTEG Platform installed. This approach optimises the hardware required within the PDU as it functions as a data conduit which significantly reduces cost. This opens up a new performance level and a feature-set that was not possible before and is not possible otherwise.

The Daisychain module PDU enables easy expansion of the network via the Databus connections of a Gateway module or a Controller module PDU. In a Databus ring configuration of up to 100 PDUs total, only one Gateway module or Controller module PDU is required to communicate, which saves up on IP address space.

With PDU 5.0, CONTEG provides a high quality and modular answer to the vast variety in project requirements and designs.

# 1.1. Disclaimer

While we strive to provide accurate and up-to-date information in this manual, please be aware that there may be an occasional error or inconsistency in the text or the descriptions.

# Chapter 2. Overview

EnerTEG is our Power Monitoring software for PDU 5.0. Depending on the type of Communication module mounted on the PDU, EnerTEG Platform or EnerTEG Lite is supported. Because EnerTEG Platform installed as a virtual machine on a server centralises all Gateway module PDUs, it has more advanced features compared to a Controller module PDU with the EnerTEG Lite software embedded on the Communication module; An increased amount of devices in the system is allowed, there is support for our third generation PDUs and more advanced reporting and system integration.

#### Overview

| Feature                                                        | EnerTEG Platform                                                                                      | EnerTEG Lite                                                                                       |
|----------------------------------------------------------------|----------------------------------------------------------------------------------------------------|----------------------------------------------------------------------------------------------------|
| Maximum number of PDUs in system                               | 10.000                                                                                                | 100                                                                                                |
| Maximum number of Databus rings supported                      | 1000                                                                                                  | 1                                                                                                  |
| Maximum number of PDUs in one ring (single IP address)         | 100                                                                                                   | 100                                                                                                |
| Measurements refresh rate                                      | Once/s                                                                                                | Once/5s                                                                                            |
| Auto discovery of new added<br>Databus PDUs                    | Yes                                                                                                   | Yes                                                                                                |
| Aggregation of measurements on room/row/rack level             | Yes                                                                                                   | Yes                                                                                                |
| Supports CONTEG generation 2 and 3 devices                     | Yes                                                                                                   | No                                                                                                 |
| Multiple roles and permissions                                 | Yes                                                                                                   | Yes                                                                                                |
| Configurable thresholds for all measurements (warnings/alerts) | Yes                                                                                                   | Yes                                                                                                |
| Dashboarding                                                   | Advanced                                                                                              | Basic                                                                                              |
| Creation of reports                                            | Advanced                                                                                              | Basic                                                                                              |
| Scheduling of reports                                          | Yes                                                                                                   | No                                                                                                 |
| Export of data to files or database                            | Yes                                                                                                   | Yes                                                                                                |
| Logging and auditing                                           | Advanced                                                                                              | Basic                                                                                              |
| Back-up (configuration, log files)                             | Yes                                                                                                   | Yes                                                                                                |
| Updating                                                       | Yes                                                                                                   | Yes                                                                                                |
| PDU Communication module<br>Compatibility                      | Gateway module                                                                                        | Controller module                                                                                  |
| Type of software                                               | Virtual machine software                                                                              | Embedded software on Controller module                                                             |
| Installation                                                   | Externally on server or computer                                                                      | Embedded software on Controller module                                                             |
| Scalability                                                    | Supports up to 10.000 PDUs with performance limited only by the capabilities of the server / computer | Supports up to 100 PDUs and is<br>limited to the capabilities of the<br>Controller module hardware |
| DCIM integration                                               | Full integration                                                                                      | Standard integration                                                                               |
| Supported protocols                                            | HTTP/HTTPS, REST API, SNMP V2C &<br>V3 (including traps), SMTP, NTP,<br>LDAP, SSH                     | HTTP/HTTPS, REST API, SNMP V2C &<br>V3 (including traps), SMTP, NTP,<br>LDAP, SSH                  |

| Feature                                   | EnerTEG Platform                                                                                                    | EnerTEG Lite                                                                                                    |
|-------------------------------------------|----------------------------------------------------------------------------------------------------|----------------------------------------------------------------------------------------------------|
| Security protocols                        | Strong password config, user & role<br>management, Active Directory,<br>LDAP/S integration, SSL/TLS 1.3,<br>HTTPS                                                                                                    | Strong password config, user & role<br>management, Active Directory,<br>LDAP/S integration, SSL/TLS 1.3,<br>HTTPS                                                                                                    |
| User management                           | Customizable roles, permissions and group management                                                                                                    | Customizable roles, permissions and group management                                                                                                    |
| Control and alerts                        | Configurable thresholds for all<br>measurements on PDU and<br>room/row/rack level                                                                                                    | Configurable thresholds for all measurements on PDU and room/row/rack level                                                                                                    |
| Threshold type                            | Fourfold: critical and warning<br>thresholds, and upper and lower<br>thresholds can be set across all<br>PDUs / branches / outputs / inputs<br>possible through an innovative rule-<br>setting system, also configurable<br>from system-wide to Data centre<br>element level. | Fourfold: critical and warning<br>thresholds, and upper and lower<br>thresholds can be set across all<br>PDUs / branches / outputs / inputs<br>possible through an innovative rule-<br>setting system, also configurable<br>from system-wide to Data centre<br>element level. |
| Alert notification                        | Optional E-mail dispatch of alerts or notifications                                                                                                    | Optional E-mail dispatch of alerts or notifications                                                                                                    |
| Real-time monitoring                      | All PDU measurement values                                                                                                    | All PDU measurement values                                                                                                    |
| Inputs, branches and outlets measurements | Voltage, voltage dip and peak,<br>current, current peak, neutral<br>current, watts, apparant power,<br>reactive power, energy, apparant<br>energy, residual current, total<br>harmonic distortion, crest factor,<br>frequency, power factor                                   | Voltage, voltage dip and peak,<br>current, current peak, neutral<br>current, watts, apparant power,<br>reactive power, energy, apparant<br>energy, residual current, total<br>harmonic distortion, crest factor,<br>frequency, power factor                                   |
| Data dashboarding                         | Advanced                                                                                                    | Basic                                                                                                    |
| Data logging and reporting                | Advanced                                                                                                    | Basic                                                                                                    |
| PDU Monitoring and management             | Multiple PDU (PDU 5.0 and generation 2/3) and their Databus rings                                                                                                    | PDU 5.0 (Controller module) PDU<br>plus up to 100 (Daisychain module)<br>PDUs on the Databus                                                                                                    |
| Environmental monitoring                  | Supports sensors for temperature, humidity                                                                                                    | Supports sensors for temperature, humidity                                                                                                    |
| Backup options                            | Configuration, log files                                                                                                    | Configuration, log files                                                                                                    |
| Updating functionality                    | Yes                                                                                                    | Yes                                                                                                    |
| Report creation                           | Reporting of all measured values in<br>tabular and graphical form,<br>optionally available as an Excel<br>download.                                                                                                    | Reporting of all measured values in<br>tabular and graphical form,<br>optionally available as an Excel<br>download.                                                                                                    |
| Scheduled reports                         | Yes                                                                                                    | No                                                                                                    |
| Data insight                              | Overviews with data of multiple<br>PDUs, rooms, rows, racks, and also<br>detailed views of PDU or inlet /<br>branch & outlet specific<br>measurements.                                                                                                    | Overviews with data of multiple<br>PDUs, rooms, rows, racks, and also<br>detailed views of PDU or inlet /<br>branch & outlet specific<br>measurements.                                                                                                    |

# Chapter 3. Installation

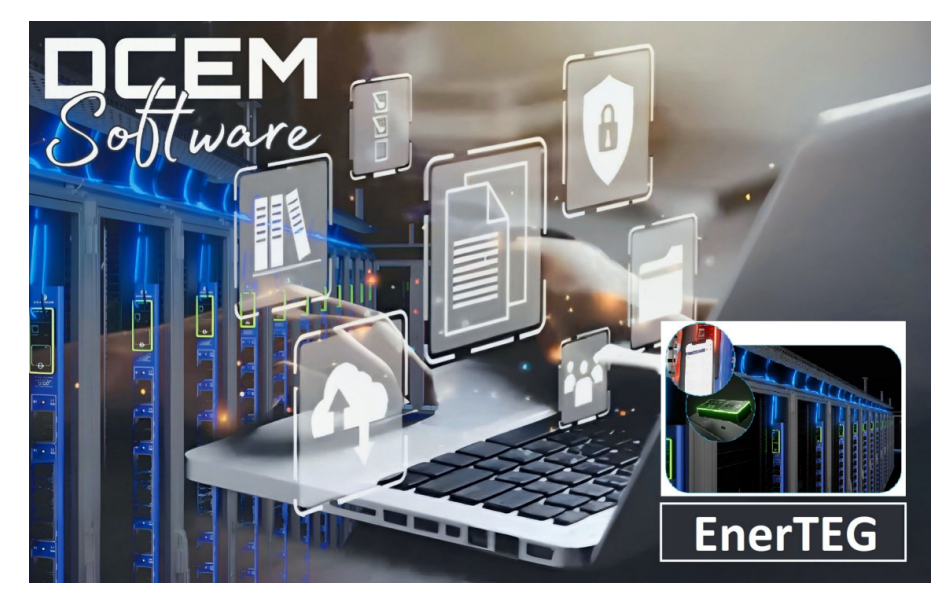

Figure 1. EnerTEG

# 3.1. EnerTEG Platform

EnerTEG Platform is available as a Virtual Machine. The requirements to install and use the CONTEG EnerTEG Platform:

- vSphere / ESX / ESXi minimum 4.1
- vCPUs 2 (minimum, can be increased)
- Memory minimum 4GB recommended
- Hard Disk minimum 32GB (should not be reduced). 48GB is recommended.
- Network adapter
- Video card 4MB

#### 3.1.1. Installation instructions

The exact installation and operation of a virtual CONTEG EnerTEG Platform will depend on the server that is provided by the customer. Minor differences will be found depending on whether EnerTEG Platform is installed with admin rights or not. The CONTEG EnerTEG Platform product is available as an "OVF" file for installation in a virtualization product. Depending on the customer requirements, this special CONTEG can run with or without root system access.

#### Virtual machine installation procedure

- 1. Make sure to setup the virtualization environment first.
- 2. Download EnerTEG-platform-current\_version.ovf from our website: https://download.conteg.com/PDU/IP-S/ EnerTEG-dcem/
- 3. Create a new virtual machine and give it the EnerTEG name
- 4. Make sure the VM is configured to the requirements of the software. These are the minimum requirements, for better performance please increase cpu, memory and storage requirements.
- 5. Select the provided OVF file and add this to the system.
- 6. Resize the data partition if required for the appropriate amount of storage.
- 7. Setup the desired Ethernet adapter configuration.
- 8. Start the Virtual Machine.

- 9. There should be assigned a IPv4/IPv6 IP address which the console will display after boot (if not, change the virtual machine network settings).
- 10. Navigate to the IP address set for the virtual machine or check the router for the assigned IP address if no display is available.
- 11. Login and start using EnerTEG.

#### 3.1.2. Quick start

- 1. After EnerTEG Platform has been installed and is running, create a Data centre structure (see chapter 'Data centre structure').
- 2. Connect the PDUs with Gateway modules to a network.
- 3. Go to EnerTEG Platform in a browser and login (administrator first login; user: admin, password: admin).
- 4. Go to the Settings menu.
- 5. Make sure to set the EnerTEG URL correctly to allow for PDU firmware updates.
- 6. In the Connections section of the Settings menu, PDUs can be added by clicking "Add new connection" to enter the menu.
- 7. Select the correct device type, use username and password: admin / admin (which is the default password).
- 8. Enter IP address of the Gateway module assigned by DHCP or use the 169.254.1.10 default IP address when DHCP is unavailable.
- 9. After clicking "Apply" the software will automatically adopt the Gateway module PDU and all daisy chained PDUs connected to it.
- 10. Navigate to a rack.
- 11. In the rack menu it's possible to assign PDUs to the rack by clicking on "Assign device to rack".
- 12. The rack menu will show a list of all unassigned PDUs. Assign as many PDUs as desired to the rack.
- 13. As soon as devices are assigned, values are calculated for the rack. The charts will start adding data but it may take at least one hour for the first data to arrive.

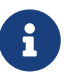

In case there is no DHCP server available, the IP of the Gateway module defaults to address 169.254.1.10. The Gateway module does currently not support Link-local addressing.

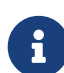

To change the IP address of the Gateway module, add it to EnerTEG. To change the IP address of a Gateway module, navigate to the Network ETH0 settings in the configuration menu of the PDU. Set DHCP to off, then enter a static IP address and a subnet prefix length. Save the changes and wait until the changes are processed.

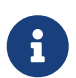

Should a Data centre structure not exist yet and the PDU is not assigned, it's still possible to add the PDU to an SNMP monitoring tool.

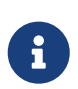

If the IP address of the PDU is not known, the actual DHCP IP address can also be obtained via scanning the PDU with the mobile app. Download and install the PDU Display app. Use the app to obtain the PDU device info.

# 3.2. EnerTEG Lite

- 1. Connect the PDU with the Controller module to a LAN network.
- 2. Access the EnerTEG Lite software of the PDU by entering the IP address assigned by DHCP in a browser, use http://pdu5-[serial\_number].local or 169.254.1.10 if DHCP is not available.
- 3. Login on the browser with default login (admin, admin).
- 4. Create a Data centre structure (room, row, rack) in EnerTEG (see chapter 'Data centre structure'), navigate to a rack and assign PDU(s) to the rack.

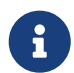

To change the IP address of a Controller module, go to the general EnerTEG settings and click on Network ETH0. Set DHCP to off to start using a sttatic IP address. Fill in the IPv4 address and a subnet prefix length. Save the changes and wait until the changes are processed.

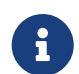

Should a Data centre structure not exist yet and the PDU is not assigned, it's still possible to add the PDU to an SNMP monitoring tool.

If the IP address of the PDU is not known (the default is 169.254.1.10), the actual DHCP IP address can also be obtained via scanning the PDU with the mobile app. Download and install the PDU Display app. Use the app to obtain the PDU device info.

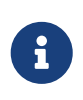

EnerTEG Lite supports Link-Local address autoconfiguration. An address from the 169.254.0.0/16 block is automatically assigned if the DHCP does not respond. This is also supported by all operating systems such as Windows and Linux. EnerTEG Lite can then be accessed by navigating to http://pdu5-[serial\_number].local (e.g. http://pdu5-119411.local).

## 3.3. Software updates

EnerTEG can be updated to the latest version using raucb files, which can be downloaded from https://download.conteg.com/PDU/IP-S/EnerTEG-dcem/. Make sure to download the correct update file for EnerTEG Platform or for EnerTEG Lite. To update EnerTEG, go to the Settings  $\rightarrow$  General. In the 'System update or license install' section you can select the update file there. When the raucb file is selected press the 'Start Installation' button. Now the update will start, the update progress is displayed on the progress bar. EnerTEG will reboot after the installation. After a few minutes the update will be completed.

a

# Chapter 4. First use

# 4.1. First start

To start using EnerTEG, power up a PDU with a Controller module or in case of PDUs with Gateway module modules install EnerTEG Platform on a server first. A Controller module PDU with EnerTEG Lite is reachable on the IP address of the PDU, the current IP address can be obtained by scanning the PDU with the app. If there is no DHCP, the static ip to connect to the web interface is 169.254.1.10 on first startup. Alternatively, the IP address assigned by the DHCP server can be used and accessed via the assigned IP address. A EnerTEG Platform virtual machine can be reached on the IP address that is configured in the server it is installed on. The login page is displayed whenever a new user connects to EnerTEG via a browser. At the first start there is only one account (the administrator account). More accounts can be created by the administrator, each account can be assigned a role.

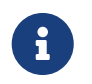

The administrator can login with user name "admin" and password "admin" during the first login. We strongly advise to change the password after the first time login.

| EnerTEG 5.5                                | 52.2 Login                                                          |   |
|--------------------------------------------|---------------------------------------------------------------------|---|
| Please enter the log<br>problems please co | in credentials you received. In case o<br>ntact your administrator. | f |
| Username                                   |                                                                     |   |
| name@compan                                | y.com                                                               |   |
| Password                                   |                                                                     |   |
|                                            |                                                                     | 0 |
|                                            |                                                                     |   |

Figure 2. Login

# 4.2. Initial configuration

On the initial configuration, please open the settings page and validate / set the settings in EnerTEG accordingly. The Data centre structure can be set up and / or connections (containing PDUs) can be added to the system. First configuration on EnerTEG Platform will typically include entering the IP addresses of connections that contain PDUs with or without PDUs on the Databus. EnerTEG Lite on the other end runs embedded on the PDU and is able to have Databus PDUs automatically managed on the system.

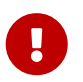

For firmware updates to function correctly, make sure that the EnerTEG URL is set in the settings on the initial configuration when running EnerTEG Platform.

| _ |  |
|---|--|
|   |  |
| Н |  |
| 2 |  |

As for certificates to function correctly and to prevent serious issues in the future, it is of vital importance that the time of EnerTEG is set via an NTP server or manually synchronized. This can be done by logging in to the web interface of EnerTEG.

- 1. Go to settings and open the general settings, the date and time settings can be set here.
- 2. There are two options; set the date and time using an NTP server or set the time from the browser. Make sure the time is correct and the settings are saved after modifying them.

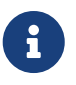

Changing the time during operation should be avoided, time should be set on the first start, doing this at a later point in time can result in gaps in the history database and graphs.

# Chapter 5. Configuration

To open the application settings, click on Settings menu option.

# 5.1. General settings

The main application settings for EnerTEG.

| EnerTeg                                                |                                                                                                    |          |
|--------------------------------------------------------|----------------------------------------------------------------------------------------------------|----------|
| The name of this g                                     | steway. It will be displayed on the web management page and also inserted into SQL.                                                                                                    |          |
| URL to reach Cont                                      | g PDU                                                                                                    |          |
| http://192.168.9.                                      | 5:8001/                                                                                                    |          |
| Set this to the URL firmware updates.                  | with which you can reach Conteg PDU in your network. This will be used to create clickable links in notifications and also allow Gateway modules to o<br>please fill in full URL in the shape of http://IP_OR_HOSTNAME). | downloa  |
| Accessing Conteg<br>Gateway modules                    | YDU from Gateway modules<br>an download firmware updates from Conteg PDU. If the modules cannot access it via the external URL defined above please fill this data in here.                                              | 0        |
| URL that Gateway                                       | nodules can reach Conteg PDU under                                                                                                    |          |
| The Cateway med                                        | les in the PDU network must be able to reach Conteg PDU under this URL (please fill in full URL in the shape of http://IP_OR_HOSTNAME). Please resing this.                                                              | tart the |
| system after chang                                     |                                                                                                    |          |
| system after chang<br>Language                         |                                                                                                    |          |
| Language English                                       |                                                                                                    |          |
| Language English Accept all SSL cert Many devices ship | ficates when connecting to devices<br>with invalid self-signed certificates. It only makes sense to ignore these errors if valid certificates have been installed on all devices.                                        |          |

Figure 3. General settings

The name will be displayed as the header for all EnerTEG pages. The name is also used in the notifications, and therefore in the E-mails and SYSLOG entries. Click "Apply" to apply the name. Administrators can select the language for EnerTEG, which will affect all aspects of the application. Click "Apply" to apply the new language.

#### 5.1.1. System support

The system support section provides maintenance tasks for EnerTEG.

Information such as the current version of EnerTEG with major, minor and patch version parameters can be viewed by the user.

Important during maintenance tasks is the quick restart function, which will restart the EnerTEG without restarting the operating system. The data and parameters are saved, and remain saved after the restart. This function is not available on all versions. Fully restarting EnerTEG is only available when EnerTEG is installed with system privileges. This function will restart the complete operating system (warm restart). An administator can power off EnerTEG, but this option is only available when EnerTEG is installed with system privileges. The complete system will be closed down, and the power turned off.

EnerTEG updates can be installed in the system support section. The update file will be provided by CONTEG, and can only be installed on a EnerTEG system. When the "select file" button is clicked, the update file on the local file system must be selected. It will then be uploaded to EnerTEG. After the upload process has completed, the software will update and restart, and this can take several minutes. After the update has completed, a new login will be required.

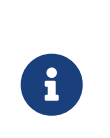

A copy of the EnerTEG logs can be downloaded for further analysis. In the event of issues during EnerTEG operation, it can be helpful to have additional information to help the analysis. The internal log files will be collected and uploaded to the download directory on the management system.

## 5.2. Web access

Access to EnerTEG is mainly done via a HTTP, or HTTPS connection from a browser. The default setup permits HTTP, but EnerTEG can also be set up for secure HTTPS connections. The default certificate supplied with EnerTEG is self-signed. Browsers may sometimes display warnings that the user can choose to ignore in order to continue using EnerTEG. This certificate can however be replaced by a user defined certificate and key.

| Web Access                                                                                                    |                                                                                                    |
|----------------------------------------------------------------------------------------------------|----------------------------------------------------------------------------------------------------|
| Connection Settings<br>Configure essential security and connection parameters for your system. This section includes options for<br>managing automatic session timeouts and securing communication through encryption. | Automatic Logout           5         Image: Second second second |
|                                                                                                    | Only non-encrypted (http)                                                                                                    |
| Encryption Key                                                                                                    | Encryption certificate & key<br>Upload a file containing accritificate and private key to use for the encrypted web server. A default certificate<br>will otherwise bused, which will not always be accepted by browsers. The file can be uploaded as Java Key<br>store, or combined certificate + private key as PEM encoded DER. Please see the manual for more<br>information.<br>Choose File No file chosen                                                                                                    |
|                                                                                                    | Optional password for key If the key you uploaded needs a passphrase to be decrypted, please add this here You don't have permission to change the certificate                                                                                                    |

#### Figure 4. Web access

The Web Server encryption has multiple configuration options such as a non-secure Web Server. When disabled, the port 80 access (unsecure) will be blocked and redirected to the HTTPS (port 443). This effectively removes the possibility to access EnerTEG via an unsecured connection.

Another option is to use the encryption certificate & key, which means a valid certificate with its private key can be pasted into the field (this is normally a PEM file). The file must contain both the certificate and the private key are necessary to provide a secure TLS connection. Both parts should be concatenated into one file. If the certificate is invalid or the key is missing, then EnerTEG will return to using the default unsigned factory certificate. EnerTEG will require a restart before the new certificate will be activated. If the private key is protected with a password, then the password must be entered in the designated field.

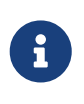

The browser wants to connect to the CA, but if it is in a closed network, it cannot go to an external CA for verification. By adding your own certificates, the system can be given a trusted certificate.

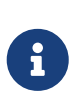

Certificates have a maximum lifetime. When the certificate expiry date is reached the HTTPS connection will stop working so make sure the certificate does not expire, because no more (secure) access will be possible. At the next EnerTEG restart the standard HTTP setting will be used, and the certificate can be replaced.

# S.S. Connections var var var var var var var var var var var var var var var var var var var var var var var var var var var var var var var var var var var var var var var var var var var var var var var var var var var var var var var var var var var var var var var var var var var var var var</td

Figure 5. Connections

New devices can be added or deleted into the active EnerTEG configuration using this page.

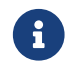

For more information, see chapter 'Adding connections/devices (EnerTEG Platform only)'

## 5.4. Syslog

EnerTEG is able to export notifications to an external Syslog server of choice. When using the Syslog client, data is sent via BSD Syslog UDP. The external server should confirm to the RFC 5424 standard. This function is disabled by default, and will need to be activated with the "enable Syslog client" button. Any changes made to the settings need to be saved by clicking the "Apply" button.

| Syslog support                                                                                                    |                                                                                                    |   |
|----------------------------------------------------------------------------------------------------|----------------------------------------------------------------------------------------------------|---|
| Syslog client<br>Using the Syslog client Conteg PDU can send audit logs and alarms to a remote Syslog server. Data is sent via BSD syslog<br>UDP.                                                                   | Enable Syslog client<br>Enable the service to send notifications, and alarms to a remote Syslog server. | 0 |
|                                                                                                    | server Address<br>syslog.example.com                                                                    |   |
|                                                                                                    | IP address of the remote Syslog server that will receive the messages.                                  |   |
|                                                                                                    | Server Port (Default=0) 0                                                                               | 0 |
|                                                                                                    | Port on the remote Syslog server.                                                                       |   |
|                                                                                                    | Facility                                                                                                |   |
|                                                                                                    | Local,0                                                                                                 | 0 |
|                                                                                                    | Minimum Severity Level                                                                                  |   |
|                                                                                                    | Warning                                                                                                 | 0 |
|                                                                                                    |                                                                                                    |   |
| Syslog server<br>The built-in Syslog server can receive Syslog messages from devices and analyze them. This is only supported for certain<br>base of diackets. For other devices, and on messages will be discussed | Enable built-in Syslog server<br>Only messages sent by certain PDU types currently supported.           |   |

#### Figure 6. Syslog

The TCP IP name / address and port of the target Syslog server must be added when Syslog is to be used. If the remote Syslog server will be using the default port number, this field can keep the default value of 0. If this is not the case, please enter the correct value. The remote system manager can specify to which facility the Syslog entries from this EnerTEG appear. Administrators are able to select which notifications are exported. Notification messages have a severity level, these severity levels can be used to filter which messages are exported through Syslog.

The built-in Syslog server can receive Syslog messages from devices and analyze them. Only messages sent by certain PDU types are currently supported. For other devices, all Syslog messages will be discarded. This functionality can be enabled by pressing the "Enable built-in Syslog server" button.

# 5.5. SNMP agent

A SNMP agent can be queried via the SNMP protocol by SNMP clients. Remote SNMP browsers can access EnerTEG devices, optionally using the EnerTEG generic MIB file.

The SNMP agent is disabled by default, but can be enabled by the administrator, enabling the service to which a remote SNMP manager can poll for device data. Port 161 is the default port setting, as most SNMP devices are using the standard SNMP port. The MIB file for this agent is available for download from EnerTEG. Data from all connected devices is included in the SNMP data. Any changes need to be committed by clicking the "Apply" button.

| Base SNMP Functionality for all Conteg PDU MIBs.                                     |                                                                                                    |   |
|--------------------------------------------------------------------------------------|----------------------------------------------------------------------------------------------------|---|
| SNMP Agent<br>A SNMP agent is a system that can be queried via SNMP by SNMP clients. | Activate<br>Enable the SNMP agent. Remote SNMP browsers can then access devices using the Conteg PDU<br>generic MIB | 0 |
| Download MIB                                                                         | Allow SNMP SET Commands<br>Enable SET commands via SNMP.                                                            | 0 |
|                                                                                      | Agent Port                                                                                                    |   |
|                                                                                      | 1161                                                                                                    |   |
|                                                                                      | Port number that will be used for SNMP. The port 161 is used when the field is empty.                               |   |
|                                                                                      | SNMP Version                                                                                                    |   |
|                                                                                      | SNMP V2C only                                                                                                    | ¢ |
|                                                                                      |                                                                                                    |   |
| System description                                                                   | Contact                                                                                                    |   |
| System description info that can be read via the RFC1213 MIB-2 OIDs                  |                                                                                                    |   |
|                                                                                      | Sets the content for the MIB-2 field 'Contact'                                                                      |   |
|                                                                                      | Name                                                                                                    |   |
|                                                                                      | EnerTEG Demo                                                                                                    |   |
|                                                                                      | Sets the content for the MIB-2 field 'Name'                                                                         |   |
|                                                                                      | Location                                                                                                    |   |
|                                                                                      | Prague                                                                                                    |   |
|                                                                                      | Sets the content for the MIB-2 field 'Location'                                                                     |   |

Figure 7. SNMP Agent & System Description

The SNMP agent can be enabled or disabled by the administrator, in addition, allowing SET commands via SNMP can also be enabled or disabled. For the SNMP agent to function correctly, a specific port number designated for SNMP could be set, but in most cases the default value can be kept (port 161 is used when the field is empty). Additionally the SNMP version should be specified, with the options V2C Only / V3 Only / V2C and V3 available.

The system description contains settings for the MIB-2 fields 'Contact', 'Name' and 'Location'.

| Ó |           |                                                                                 |
|---|-----------|---------------------------------------------------------------------------------|
|   | SNMP V2C  | Community (V2C only)                                                            |
|   |           | public                                                                          |
|   |           | The community field for SNMP V2C                                                |
|   |           |                                                                                 |
|   | SNMP V3   | User (V3 only)                                                                  |
|   |           |                                                                                 |
|   |           | SNMP V3 user. This must be defined for V3.                                      |
|   |           | Authentication Protocol (V3 only)                                               |
|   |           | MD5 \$                                                                          |
|   |           | Authentication passphrase (V3 only)                                             |
|   |           |                                                                                 |
|   |           | SNMP V3 authentication passphrase. Only needed when enabled.                    |
|   |           | Privacy protocol (V3 only)                                                      |
|   |           | DES                                                                             |
|   |           | Privacy passphrase (V3 only)                                                    |
|   |           |                                                                                 |
|   |           | Passphrase to use for encryption of SNMPv3 data. Only needed when enabled.      |
|   |           |                                                                                 |
|   | SNMP TRAP | Allow SNMP TRAPs<br>Enable sending a TRAP for Conteg PDU generic MIB functions. |
|   |           | Trap Address                                                                    |
|   |           |                                                                                 |
|   |           | The IP address of the SNMP trap server that will receive the traps.             |

Figure 8. SNMP V2C / SNMP V3 / SNMP TRAP

SNMP V2C uses a community read and write password, which should be set if SNMP V2C is to be used. If SNMP V3 is to be used, more fields require setup. For example the user must be defined. Also the correct authentication protocol such as MD5 and the authentication passphrase is needed when enabled. Additionally the privacy protocol (e.g. DES) and privacy passphrase to use for encryption of SNMPv3 data should be added.

EnerTEG supports SNMP TRAPs which enables sending TRAPs for EnerTEG generic MIB functions. The TRAP address can be specified, which is the IP address of the SNMP trap server that will receive the TRAPs.

# 5.6. SNMP client / receiver

Enables EnerTEG to receive TRAPs from other devices. The TRAPs will be processed and can be used to trigger audit log items. This function is to be used when EnerTEG is the trap target.

| SNMP Client (when Conteg PDU is the trap target)                                                                                   |                                                                        |  |
|----------------------------------------------------------------------------------------------------|------------------------------------------------------------------------|--|
| Enables Conteg PDU to receive traps from other devices. The traps will be processed and can be used to trigger audit<br>log items. | Activate<br>Allow Conteg PDU to receive traps.                         |  |
|                                                                                                    | SNMP Trap Listening Port                                               |  |
|                                                                                                    | 1162                                                                   |  |
|                                                                                                    | Enter the port number that Conteg PDU should listen for SNMP traps on. |  |
|                                                                                                    | SNMP Trap Community                                                    |  |
|                                                                                                    | private                                                                |  |
|                                                                                                    | The community string that received traps must use                      |  |

Figure 9. SNMP client / receiver

EnerTEG can be activated to allow EnerTEG to receive TRAPs from other devices. An administrator needs to setup the listening port for the TRAPs to be received by supplying the port number that EnerTEG should listen for SNMP TRAPs on and also the community string that all devices (that send TRAPs) must use in their SNMP settings.

# 5.7. E-mail services

EnerTEG can send notifications by E-mail to a list of recipients via an external E-mail server. This function is disabled as default, but can be enabled. To minimize the number of Emails sent out, a "Delay Timer" can be defined to collect multiple notifications and send them in one Email. High severity level notifications can, however, be set to be sent immediately. Any changes need to be committed by clicking the "Apply" button.

| The e-mails will be sent from this e-mail address. The e-mail server must be setup to parse e-mails from thi<br>user. | S |
|----------------------------------------------------------------------------------------------------|---|
| mgmt@example.com                                                                                                    |   |
| E-mail Sender                                                                                                    |   |
| This text will be placed as subject in the e-mails.                                                                   |   |
| EnerTEG Platform notification message                                                                                 |   |
| E-mail Subject                                                                                                    | _ |
| Enable TLS encryption for the data to the Email server. (The Server must support this function.)                      |   |
| Encountion TLS                                                                                                    |   |
| User password for the e-mail server to be allowed to relay e-mails.                                                   |   |
|                                                                                                    |   |
| Authentication Password                                                                                               |   |
| Username for the e-mail server to be allowed to relay emails.                                                         |   |
|                                                                                                    |   |
| Authentication Username                                                                                               |   |
| The e-mail server port to relay the e-mails. Defaults to port 587.                                                    |   |
| 587                                                                                                    |   |
| Server Port                                                                                                    |   |
| The hostname of the e-mail server that should relay the e-mails                                                       |   |
|                                                                                                    |   |
| Server Address*                                                                                                    |   |
| Enable the service to relay notifications via email.                                                                  |   |
| Activate                                                                                                    |   |

#### Figure 10. E-mail services

admin@example.com

with commas (e. g. "user1@mail.com,user2@mail.com")

Enable the e-mail service to relay notifications via email. This requires the hostname and port of the e-mail server that should relay the e-mails. The port default is 587. Probably the e-mail server requires a username and password for the e-mail server to be allowed to relay emails. If the server supported this, TLS encryption for the data to the Email server can be enabled.

The e-mails will be sent to this e-mail addresses. You can specify more than one recipient by separating them

The mail addressing can be tweaked by setting the subject value, which will be placed as subject in the e-mails. A sender address can be supplied, e-mails will be sent from this e-mail address. The e-mail server must be setup to parse e-mails from this user. Also, multiple recipients can be supplied: The e-mails will be sent to this e-mail addresses. Administrators can specify more than one recipient by separating them with commas (e. g. "user1@mail.com,user2@mail.com").

| 6 |                                                                              |     |
|---|------------------------------------------------------------------------------|-----|
|   | E-mail Text Start                                                            |     |
|   | Notification message from EnerTEG Platform                                   |     |
|   | Text that will be placed before the first notification text.                 |     |
|   | E-mail Text End                                                              |     |
|   | This message was automatically generated and sent by EnerTEG Platform        | li. |
|   | Text that will be included in the e-mail at the end after the notifications. |     |
|   | Minimum Severity Level                                                       |     |
|   | Warning                                                                      | \$  |
|   | Delay Timer                                                                  |     |
|   | 1 minute                                                                     | \$  |
|   | Immediate Delivery Min. Severity Level                                       |     |
|   | FILO                                                                         |     |

Figure 11. E-mail services

The mail template can be tweaked by setting the text start that will be placed before the first notification text. The end text can also be set, the end text will be included in the e-mail at the end after the notifications. Administrators can set options such as the minimum severity level threshold for sending e-mails; info, log, warning (default) or error. There is also a delay used for sending e-mails (1 min, 5 min, 15 min, 30 min, 1 hour) and the minimum severity level for which an e-mail will be send instantly can be set.

# 5.8. Audit log

These settings are for controlling the audit log.

|                 | Audit Log settings |                                                                                                    |
|-----------------|--------------------|----------------------------------------------------------------------------------------------------|
|                 |                    | Days to store info notifications                                                                                                    |
|                 |                    | 5                                                                                                    |
|                 |                    | How many days to store notifications of severity info. Set to 0 (zero) to never delete info notifications.                                                |
|                 |                    | Days to store open warning notifications                                                                                                    |
|                 |                    | 5                                                                                                    |
|                 |                    | How many days to store notifications of severity warning that have not been marked as closed. Set to 0 (zero) to never delete open warning notifications. |
|                 |                    | Days to store open error notifications                                                                                                    |
|                 |                    | 5                                                                                                    |
|                 |                    | How many days to store notifications of severity error that have not been marked as closed. Set to 0 (zero) to never delete open error notifications.     |
|                 |                    | Days to store closed warning notifications                                                                                                    |
|                 |                    | 5                                                                                                    |
|                 |                    | How many days to store notifications of severity warning that have been marked as closed. Set to 0 (zero) to never delete closed warning notifications.   |
|                 |                    | Days to store closed error notifications                                                                                                    |
|                 |                    | 5                                                                                                    |
|                 |                    | How many days to store notifications of severity error that have been marked as closed. Set to 0 (zero) to never delete closed error notifications.       |
| Figure 12. Audi | it log             |                                                                                                    |

In the audit log, there is the ability to set how many days to store notifications of severity info. Set to 0 (zero) to never delete info notifications (default = 5). This can also be done for a severity warning that have not been marked as closed. Set to 0 (zero) to never delete open warning notifications (default = 5). Open error notifications can be stored, choose how many days to store notifications of severity error that have not been marked as closed. Set to 0 (zero) to never delete open error notifications (default = 5). The same can be done for severity warnings that have been marked as closed. and notifications of severity error that have been marked as closed.

# 5.9. Authentication (user role management)

EnerTEG users can be added and removed. Roles can be assigned to users. They are allowed different access rights depending on their login attributes. These range from full rights to minimal read-only access. Users with the necessary roles can modify device and port names, switch ports and set rules and threshold values.

| Role      | Access rights                                                                                                    |
|-----------|----------------------------------------------------------------------------------------------------|
| admin     | Read/write access to all EnerTEG functions. A user with this role has read and write access to any EnerTEG device or port.                                                                      |
| readonly  | Read only access to all device data. A user with this role<br>has only read access to all devices and ports. The user<br>cannot change any parameters, or switch any ports.                     |
| power     | Read only access plus PDU switching. A user with this role can read any data from any device or port, and can also switch outlet ports.                                                         |
| readwrite | Read only access plus device setup. A user with this role<br>can read any data from any device or port, and can also<br>write new data to any device, or port - other than the<br>switch ports. |
| poweron   | Read only access. Devices can be powered on. A user<br>with this role can read any data from any device or<br>port, and can also switch outlet ports on.                                        |
| poweroff  | Read only access. Devices can be powered off. A user<br>with this role can read any data from any device or<br>port, and can also switch outlet ports off.                                      |

There are three actions defined per user: assign roles, edit roles and delete roles.

Roles can be assigned to a local user:

| Edit roles for SSO user/group settings |                |  |  |  |
|----------------------------------------|----------------|--|--|--|
| Assigned roles                         | Assigned roles |  |  |  |
| readwrite                              |                |  |  |  |
| Available roles                        |                |  |  |  |
| Select                                 |                |  |  |  |
| Save changes                           | Cancel         |  |  |  |

Figure 13. Assign roles

Existing user data can be edited:

| Edit local user |     |
|-----------------|-----|
| User details    |     |
| Login name      |     |
| readwrite       |     |
| Password        |     |
| Password        |     |
| Password too sh | ort |
| Repeat Password |     |
| Repeat Password |     |
|                 |     |
|                 |     |

#### Figure 14. Edit user

New local users can be added to the system:

| Add local user              |
|-----------------------------|
| User details                |
| Login name                  |
| Login name                  |
| Login name cannot be empty. |
| Password                    |
| Password                    |
| Password too short          |
| Repeat Password             |
| Repeat Password             |
| Assign roles Cancel         |

Figure 15. Add user

# 5.10. LDAP / Active directory

LDAP / Active Directory allows setting up a connection between the system and an LDAP or Active Directory server for authentication and user management.

| Section allows setting up a connection between the system and an LDAP or Active Directory server for | LDAP URL                                                                                                    |
|----------------------------------------------------------------------------------------------------|----------------------------------------------------------------------------------------------------|
| authentication and user management.                                                                  |                                                                                                    |
|                                                                                                    | Please enter the LDAP URL, typically Idap://IP or Idaps://IP (for encrypted LDAP / Active Directory)                                                                     |
|                                                                                                    | Look up username to bind to                                                                                                    |
|                                                                                                    |                                                                                                    |
|                                                                                                    | If the bind DN is different than the login username, this template can be used to look up the bind DN through a query involving the username. This is optional.          |
|                                                                                                    | LDAP attribute for username                                                                                                    |
|                                                                                                    | userPrincipalName                                                                                                    |
|                                                                                                    | LDAP attribute for username                                                                                                    |
|                                                                                                    | LDAP Search base                                                                                                    |
|                                                                                                    |                                                                                                    |
|                                                                                                    | This is the base DN that a search for a user will start in. Optional                                                                                                    |
|                                                                                                    | LDAP Group search base                                                                                                    |
|                                                                                                    |                                                                                                    |
|                                                                                                    | This is the base DN that a search for a group will start in. Optional                                                                                                    |
|                                                                                                    | LDAP Group class                                                                                                    |
|                                                                                                    | Group                                                                                                    |
|                                                                                                    | The class of group objects in the LDAP directory, Typically posixGroup for LDAP and Group for Active<br>Directory, Optional                                              |
|                                                                                                    | LDAP User object class                                                                                                    |
|                                                                                                    | •                                                                                                    |
|                                                                                                    | The class of user objects in the LDAP directory. Typically posixAccount for LDAP and User for Active<br>Directory. Optional                                              |
|                                                                                                    | LDAP Bind DN                                                                                                    |
|                                                                                                    |                                                                                                    |
|                                                                                                    | The LDAP Bind DN is the user that can search the LDAP directory. This user must have read access to the<br>LDAP directory. If left empty an anonymous bind will be done. |
|                                                                                                    | LDAP Bind password                                                                                                    |
|                                                                                                    |                                                                                                    |
|                                                                                                    | The LUAP Bind password for the user that can search the LDAP directory.                                                                                                  |

#### *Figure 16. LDAP / Active directory*

The LDAP URL can be entered, typically ldap://IP or ldaps://IP (for encrypted LDAP / Active Directory). Fill in the username to bind to: If the bind DN is different than the login username, this template can be used to look up the bind DN through a query involving the username. This is optional. The LDAP attribute value for the username can be entered.

There are multiple (optional) settings such as the search base, which is the base DN that a search for a user will start in. Also the group search base, which is the base DN that a search for a group will start in. The group class of group objects in the LDAP directory can be set, this is typically posixGroup for LDAP and Group for Active Directory. Another optional setting is the class of user objects in the LDAP directory, typically posixAccount for LDAP and User for Active Directory. The LDAP Bind DN is the user that can search the LDAP directory. This user must have read access to the LDAP directory. If left empty an anonymous bind will be done. The LDAP Bind password is the password for the user that can search the LDAP directory.

# Chapter 6. Data centre structure

# 6.1. Overview

A very important EnerTEG Gateway feature is provided by the Data centre structure view functionality, which provides a way to access the energy data organised around the customer Data centre and it's structure.

Important values are displayed within the Data centre organisational unit e.g Rack, Room, and thresholds can be set within them. Each organisational unit has it's own dashboard. EnerTEG thus provides a very powerful customer orientated status tuned to their individual requirements.

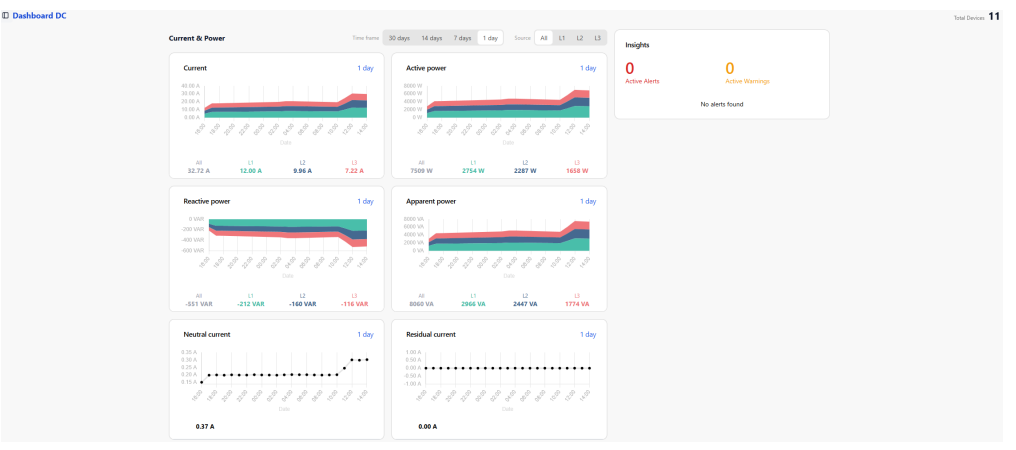

Figure 17. Data centre overview

The Data centre overview provides a logical power overview of the structure in a Data centre. Important energy values are displayed, and their status are made visible within the individual logical groups.

Complete or sections of racks can be switched by a EnerTEG user with the necessary access rights. The user can within this hierarchical view scroll down from the top level view into the required level, e.g. rack with it's installed rack devices.

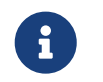

The initial setup does not include any Data centre structure items such as rooms, etc. These will need to be created after installation in EnerTEG.

# 6.2. Hierarchy explanation

The Data centre hierarchy is reflected by the elements that are available from EnerTEG. There are a couple of hierarchical options available to make a virtual representation of the Data centre which will be explained in this chapter. In the picture below is an example of a Data centre hierarchical structure fully set up.

| <b>EnerTEG</b> 5.74.0 |   |  |  |
|-----------------------|---|--|--|
| DC                    |   |  |  |
| ③ Overview            |   |  |  |
| Rooms                 |   |  |  |
| ○ △ Prague A1         | > |  |  |
| ○ △ Prague A2         | > |  |  |
| ○ △ Pelhrimov         | ~ |  |  |
| ○△ Room B1-01         | ~ |  |  |
| ○ △ B1-01 Rack 01     |   |  |  |
| ○ △ B1-01 Rack 02     |   |  |  |
| ○△ B1-01 Rack 03      |   |  |  |
| Views                 |   |  |  |
| Device List 23        |   |  |  |
| 🗘 Alarms              |   |  |  |
| 12 Audit Log 42       |   |  |  |
| 🖹 Reports             |   |  |  |

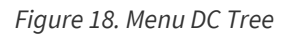

Each structure element in the hierarchy has it's own dashboard with measurements on the level of that structure element.

#### 6.2.1. Data centre

A DC item is a entry to decribe a Data centre location.

#### 6.2.2. Room

- Display the selected room by clicking on the relevant room icon on the right side of the view.
- A room is a logical item emulating a Data centre room, and will normally contain a number of rows.
- Select the room by clicking it. This will open the dashboard for that room.
- By expanding the room, the rows in the room will be displayed.

#### 6.2.3. Row

- Display the selected row by clicking on the relevant row icon on the right side of the view.
- A Row is a logical item emulating a row of racks in a room, and will normally contain a number of racks.
- Select the row by clicking it. This will open the dashboard for that row.
- By expanding the row, the racks in the row will be displayed.

#### 6.2.4. Rack

- Display the selected rack by clicking on the relevant rack icon on the right side of the view.
- A rack is a logical item emulating a rack in a row of within a room, and will normally contain a number of PDUs assigned to the rack.
- Select the rack by clicking it. This will open the dashboard for that rack.

# 6.3. Data centre structure setup

In EnerTEG, a Data centre structure can be set up. Data centres can be added, rooms can be added, rows can be added and racks can be added. This gives users the choice to virtually create the Data centre structure and couple devices. Devices can be coupled to racks. In the device settings, the power feed can be assigned to a device.

This results in measurements on Data centre, room, row and rack level each having their own dashboard. Additionally on rack level there is a device list that contains the devices present in the rack with the ability to assign and unassign devices. When a device is in a rack, the power feed which it is connected to is also displayed on rack level.

To configure the Data centre structure, the menu specially available for this task should be opened. It can be found on the lower left side of the web interface, in the settings section.

| Settings                 |         |
|--------------------------|---------|
| 😵 Configure DC Structure |         |
| ී Rules                  |         |
| Co Settings              |         |
|                          |         |
| AD admin<br>EnerTEG      | $\circ$ |

#### Figure 19. Menu settings

Click on "Configure DC structure". On a fresh installation of EnerTEG, the structure will be empty and can be set up as desired.

| Prague                            | 8  |
|-----------------------------------|----|
| Pelhrimov                         | \$ |
| × Room B1-01                      | ۵  |
| <ul> <li>B1-01 Rack 01</li> </ul> | \$ |
| > B1-01 Rack 02                   | \$ |
| B1-01 Rack 03                     | \$ |
| + Add New rack + Add New row      |    |
| Prague A1                         |    |
| × Row A1-01                       | ٩  |
| - A1-01 Rack 01                   | \$ |
| ~ A1-01 Rack 02                   | 8  |
| + Add New rack                    |    |
| > Row A1-02                       | *  |
| × A1-02 Rack 02                   | \$ |
| + Add New rack                    |    |
| + Add New row                     |    |
| Yrague A2                         | 13 |
| > Row A2-01                       | 8  |
|                                   |    |

#### Figure 20. Configure DC Structure

#### Add a structure element

To add a Data centre structure element, click in the proper place on (example given) 'add new row'. Type in the name and click on add to add the element to the structure.

#### Modify a structure element

To modify the name of an element, click on the gear icon next to the element. The structure element name now can be changed. Should the modify action require cancellation, click on the cross icon that has become available.

#### **Remove a structure element**

It is also possible to remove structure elements by clicking the bin icon. After clicking on the bin once, the icon becomes red. A confirmation is required for removal. Click on the red bin icon to definitively remove the structure element.

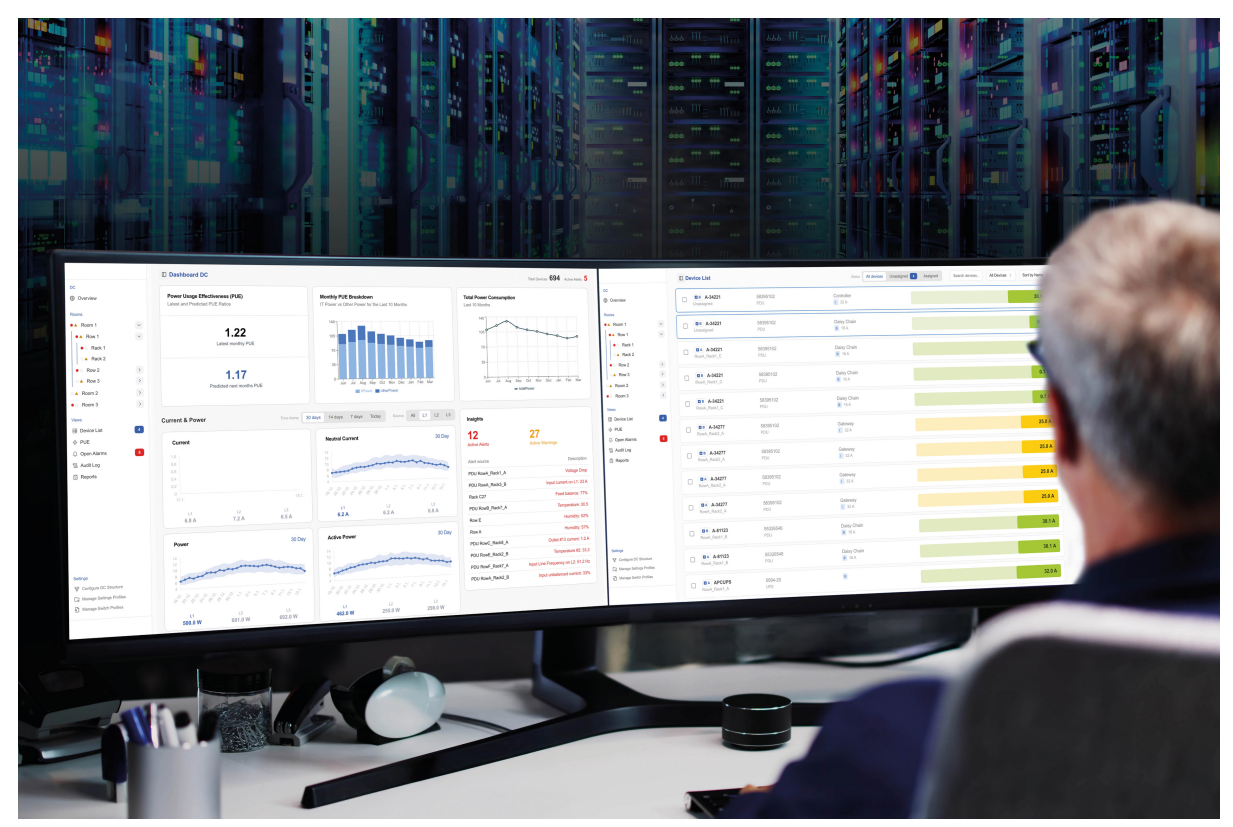

Figure 21. EnerTEG

# **Chapter 7. Operation**

This chapter contains operational procedures. Recurring tasks during the use of the software are described.

# 7.1. Adding connections/devices (EnerTEG Platform only)

For EnerTEG to function in a Data centre, devices should be added to the system for measurement integration.

To add PDUs, the user adds a connection. A connection can contain a single or a range of PDUs in case there are PDUs connected to the databus of the Gateway module PDU. So there is a distinction between a PDU and a connection. When a connection is added to the system, PDUs on that connection are automatically detected by EnerTEG. So in theory, it is possible to add up to 100 PDUs to the system just by adding one connection.

The initial setup does not include any connections, so these will need to be entered. To add a connection to the EnerTEG, open the Setting and navigate to the Connections menu.

| Remove                          | Connection                                              | Vendor 1F                      | Devices for this connection                                                                                                    | Connection state |
|---------------------------------|---------------------------------------------------------|--------------------------------|----------------------------------------------------------------------------------------------------|------------------|
|                                 | sim:5000                                                | CONTEG PDU5                    | Gatterway PDU<br>Daisy-Chain PDU #9<br>Daisy-Chain PDU #9<br>Daisy-Chain PDU #19<br>Daisy-Chain PDU #18<br>Daisy-Chain PDU #18<br>Daisy-Chain PDU #17<br>Daisy-Chain PDU #17<br>Daisy-Chain PDU #17<br>Daisy-Chain PDU #12<br>Daisy-Chain PDU #14<br>Daisy-Chain PDU #16<br>Daisy-Chain PDU #16<br>Daisy-Chain PDU #16<br>Daisy-Chain PDU #16<br>Daisy-Chain PDU #16<br>Daisy-Chain PDU #16<br>Daisy-Chain PDU #16<br>Daisy-Chain PDU #16<br>Daisy-Chain PDU #15<br>Daisy-Chain PDU #15<br>Daisy-Chain PDU #15<br>Daisy-Chain PDU #15 | Connected        |
| <<                              | Page 1 of 1 Go to page: 1                               | © Show 20 ~                    |                                                                                                    |                  |
| << < > >><br>Add new connection | Page 1 of 1 Go to page: 1 Import connections from Excel | Show 20  Kernove 0 connections |                                                                                                    |                  |

Figure 22. Connections page

The connections page provides a way to manually insert a supported connection with devices that will be accessed by EnerTEG. The added connections are listed in the table, along with status information such as connection details, vendor, found devices and the connection state. Devices can be deleted from this list and will then appear in a "grey" color on the overview page. They will only disappear completely after restarting EnerTEG.

| Add new connection                               |               |
|--------------------------------------------------|---------------|
| Description S                                    | ietting       |
| Device type                                      | CONTEG PDU5 ~ |
| Username                                         |               |
| Password                                         |               |
| Hostname / IP (e.g. 192.168.20.16, abc.demo.org) |               |
| Apply Cancel                                     |               |

Figure 23. Add new connections

To add a new device, the button Add new connection must be clicked and the data for the new device entered on the right side of the page. It is important to first select the correct device type, so that the correct additional fields can then be entered. After completion press Apply. The EnerTEG gateway will attempt to access the device, which can take several seconds before it goes into a "running" state.

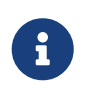

SNMP devices will only respond to an SNMP request from EnerTEG when the read community is correct. For this reason, there will not be a EnerTEG error notification when a new SNMP device with wrong community is entered.

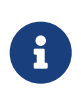

Devices that EnerTEG connects to using a web based protocol will typically only allow one user to be logged in from the same account. For this reason, it is probably advisable to create an additional web user with full admin access just for EnerTEG.

# 7.2. Managing connected PDUs

This section assumes that connections containing operational PDUs are added to the EnerTEG system and that a Data centre structure has been created.

#### 7.2.1. Configure PDUs for use in EnerTEG

When PDUs are added to EnerTEG for the first time, the settings are all at default. For the search functionality and identification within EnerTEG, it works well to do a general and behaviour setup, and optionally do an input, outlet and sensor setup. Go to the device list, click on the PDU that needs configuration. Click on the configuration tab.

| Setup Individ | lual Outlets |      | General Setup              |                    |         |
|---------------|--------------|------|----------------------------|--------------------|---------|
| #             | Name         |      | Parameter                  |                    | Setting |
| 1             | Outlet # 1   |      | Name                       | Daisy-Chain PDU #1 |         |
| 2             | Outlet # 2   |      | Extra info                 |                    |         |
| 3             | Outlet # 3   |      | Feed                       | В                  | ٥       |
| 4             | Outlet # 4   |      | Location                   | My Location        |         |
| 5             | Outlet # 5   |      | Device ID for SNMP, Modbus | 2                  |         |
| 6             | Outlet # 6   |      |                            |                    |         |
| 7             | Outlet # 7   |      | Identification             |                    |         |
|               | Outlat # 9   |      | Name                       | Value              |         |
| °             |              |      | Length (mm) -24            |                    |         |
| 9             | Outlet # 9   |      | Part number                | dia.               |         |
| 10            | Outlet # 10  |      | IP Address                 | sim<br>211124      |         |
| 11            |              |      | Device serial number       | 211124             |         |
|               |              |      | Hardware version           | 5                  |         |
| 12            | Outlet # 12  |      | Firmware version           |                    |         |
|               |              |      | Serial number              | 13951378           |         |
| Input Measu   | rements      |      | Form factor                | V                  |         |
| #             | Phase        | Name | Data model                 | 5                  |         |
| 1             |              |      | Sales order nr.            | 2024-54505-1       |         |
|               |              |      | Voltage rating             | 230/400V           |         |
| 2             | L2 L2        |      | Product ID                 | 058032VIB31        |         |
| 3             | L3 L3        |      | Hardware address           | D0:22:12:B1:6E:44  |         |
|               |              |      | Environment Sensors        |                    |         |
|               |              |      | # Name                     | Туре               |         |
|               |              |      | 1 Combined front           | Temperature        |         |
|               |              |      | 2 Combined front           | Humidity           |         |
|               |              |      | 3 Temp back                | Temperature        |         |

Figure 24. PDU Settings

- 1. Perform a general setup, the naming, location and extra info makes sure the PDU is easily recognized within EnerTEG. Set up which power feed the PDU is connected to (None, A, B, C or D).
- 2. Check if the behaviour settings are set up as desired.
- 3. (Optionally) name the outlets and set up the powercycle and individual outlet delay.
- 4. (Optionally) name the input phases.
- 5. (Optionally) name the environment sensors if they are connected to the PDU.

Now the PDU is fully set up and configured to be used in EnerTEG.

### 7.2.2. Optionally create device specific rules

Should EnerTEG be used in a way where a PDU requires device specific rules (they can also be set system wide), a user can set this before or after adding a device to the Data centre structure. Click on the left side of the web interface on 'Rules'. Now the rules overview opens, showing all the active rules.

- 1. Click on 'Create new rule'.
- 2. Click on 'PDUs'.
- 3. Click on 'One device'.
- 4. Select the device from the list.
- 5. Select the type and value of the rule.
- 6. If desired, further restrict the rule.
- 7. Enter a name for the rule.
- 8. Click 'Create rule and set thresholds'.

In the Rules menu, this rule can always be modified or deleted. There is also a report available for each specific rule.

#### 7.2.3. Place PDUs in the Data centre structure

In this step, PDUs known in the system are added to an existing Data centre structure. If a PDU is known in the system but not part of the Data centre structure, it will show in the device list as an unassigned device.

If the user navigates to the device list, there are three filter choices: 'All devices', 'Unassigned' and 'Assigned'. If a device is assigned to the Data centre structure, it will move from unassigned to assigned. If the user wants to have an overview of all unassigned devices, the unassigned filter in the device list can be applied.

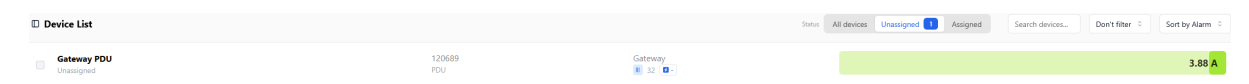

*Figure 25. Unassigned devices* 

If an unassigned PDU is situated in for example rack 4, row 3 in room 2 in a Data centre, the user can navigate in the left menu of the EnerTEG web interface to the virtual representation of that rack if the Data centre structure is set up correct. If the user clicks on that rack, and the dashboard page for that rack will appear. There will be a section called 'Devices in this rack'. If the 'Assign device to rack' is clicked, a device list appears and the user can select the PDU that is in this particular rack by clicking on 'Assign'.

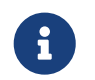

Should a PDU be replaced or removed, or if the user assign an incorrect PDU to a rack; a device can also be unassigned in the rack view to correct this.

## 7.3. Measurement monitoring

There are different views for measurements in EnerTEG. There are multiple measurements or inputs, branches, outlets, totals and sensors per device in overview but also detailed measurement views of this data. Combined measurements of PDUs in Data centre structure elements can also be viewed. This chapter goes into detail on how to view these measurements and where to find them.

#### 7.3.1. Per device

To view the measurements per device, first navigate to the device list menu. The device list itself shows the total load on the PDU compared to the maximum load it is rated to handle.

Now an individual PDU can be selected. If the user clicks on a PDU, the device view will load. By default, the information page of that PDU will be shown, which also contains the PDU measurements.

| Outpu  | ut Measuremen | ts       |          |              |            |              |                  |                |              |              |         |
|--------|---------------|----------|----------|--------------|------------|--------------|------------------|----------------|--------------|--------------|---------|
| #      | Name          | Branch   | Phase    | Voltage      | Current    | Active power | Apparent power   | Reactive power | Power factor | Energy total | Outle   |
| 1      | Outlet # 1    | BR1      | L1       | 230.19 v     | 0.80 A     | 183.2 W      | 199.8 VA         | -16.6 VAR      | 0.91         | 162.23 kWh   | Ċ       |
| 2      | Outlet # 2    | BR1      | L1       | 230.32 v     | 0.45 A     | 104.5 w      | 11 <b>0.8</b> VA | -6.3 VAR       | 0.94         | 139.85 kWh 😔 | Ċ       |
| 3      | Outlet # 3    | BR2      | L1       | 230.20 V     | 0.65 A     | 149.4 W      | 159.2 VA         | -9.8 VAR       | 0.934        | 165.87 kWh 😔 | Ċ       |
| 4      | Outlet # 4    | BR2      | L1       | 230.21 V     | 0.53 A     | 121.3 W      | 129.2 VA         | -7.9 VAR       | 0.935        | 151.69 kWh 💮 | Ċ       |
| 5      | Outlet # 5    | BR3      | L2       | 230.17 v     | 0.60 A     | 139.3 W      | 150.5 VA         | -11.3 VAR      | 0.919        | 158.42 kWh   | Ċ       |
| 6      | Outlet # 6    | BR3      | L2       | 0.00 v       | 0.00 A     | 0.0 W        | 0.0 VA           | 0.0 VAR        | 0            | 0.00 kWh     | U       |
| 7      | Outlet # 7    | BR4      | L2       | 230.28 v     | 0.71 A     | 163.5 W      | 174.5 VA         | -11.0 VAR      | 0.933        | 152.44 kWh 💮 | 6       |
| 8      | Outlet # 8    | BR4      | L2       | 230.26 v     | 0.72 A     | 166.1 w      | 179.5 VA         | -13.4 VAR      | 0.919        | 126.04 kWh 😔 | U       |
| 9      | Outlet # 9    | BR5      | L3       | 0.00 V       | 0.00 A     | 0.0 W        | 0.0 VA           | 0.0 VAR        | 0            | 0.00 kWh 😔   | U       |
| 10     | Outlet # 10   | BR5      | L3       | 0.00 V       | 0.00 A     | 0.0 W        | 0.0 VA           | 0.0 VAR        | 0            | 0.00 kWh     | 0       |
| 11     | Outlet # 11   | BR6      | 13       | 0.00 v       | 0.00 A     | 0.0 w        | 0.0 VA           | 0.0 VAR        | 0            | 0.00 kWb 💮   | Ø       |
|        | 0.000         |          |          | 0.00.0       |            |              |                  |                | -            | 0.00.000     | d       |
|        |               |          |          |              |            |              |                  |                |              |              |         |
| sranc  | Current       | Voltage  |          | Active power | Apparen    | t power      | Reactive power   | Power factor   | Energy total | Max. amps    | Trip st |
| 1      | 1.25 A        | 230.32 V |          | 287.8 W      | 3          | 310.6 VA     | -22.8 VAR        | 0.94           | 302.05 kWh   | 16 A         | Inact   |
| 2      | 1.18 A        | 230.21 V |          | 270.7 W      | 1          | 288.3 VA     | -17.7 VAR        | 0.935          | 317.56 kWh   | 16 A         | Inac    |
| 3      | 0.60 A        | 230.31 V |          | 139.3 W      | 1          | 150.5 VA     | -11.3 VAR        | 0              | 158.42 kWh   | 16 A         | Inac    |
| 4      | 1.43 A        | 230.26 V |          | 329.6 W      | 3          | 354.0 VA     | -24.4 VAR        | 0.919          | 278.46 kWh   | 16 A         | Inac    |
| 5      | 0.00 A        | 230.22 V |          | 0.0 W        |            | 0.0 VA       | 0.0 VAR          | 0              | 0.00 kWh     | 16 A         | Inac    |
| 6      | 0.00 A        | 230.25 v |          | 0.0 W        |            | 0.0 VA       | <b>0.0</b> VAR   | 0              | 0.00 kWh     | 16 A         | Inact   |
|        |               |          |          |              |            |              |                  |                |              |              |         |
| nput   | Measurements  |          |          |              |            |              |                  |                |              |              |         |
| Param  | eter          |          | Total    | L1           | L2         | L3           |                  |                |              |              |         |
| Voltag | e             |          |          | 230.21 V     | 230.26 V   | 230.25 V     |                  |                |              |              |         |
| Peak V | /oltage       |          |          | 231.10 V     | 231.10 v   | 231.10 v     |                  |                |              |              |         |
| Jurren | nt            |          | 4.46 A   | 2.43 A       | 2.04 A     | 0.00 A       |                  |                |              |              |         |
| eak c  | urrent        |          | 5.93 A   | 0.80 A       | 0.72 A     | 0.00 A       |                  |                |              |              |         |
| ctive  | power         | 10       | 027.30 W | 558.42 W     | 468.86 W   | 0.00 W       |                  |                |              |              |         |
| ppan   | ent power     | 110      | 03.50 VA | 598.93 VA    | 504.56 VA  | 0.00 VA      |                  |                |              |              |         |
| leacti | ve power      | -76      | 6.20 VAR | -40.51 VAR   | -35.69 VAR | 0.00 VAR     |                  |                |              |              |         |
| ower   | factor        |          |          | 0.94         | 0.92       | 0.00         |                  |                |              |              |         |
| nergy  | / total       | 1056     | 5.40 KWh | 619.61 KWh   | 436.88 KWh | 0.00 KWh     |                  |                |              |              |         |
| ine fr | equency       |          |          | 50.00 Hz     | 50.00 Hz   | 50.00 Hz     |                  |                |              |              |         |

Figure 26. PDU Measurements

The top table on the information tab contains the outlet measurements. \* For each outlet, it is displayed to which branch and which input it belongs. \* Per outlet that is displayed in the table, there is a name, apparent energy, peak current, energy total, apparent power, reactive power, power factor, crest factor, voltage, active power, current, outlet type and state value available. \* The outlet type is displayed as a symbol. \* The outlet state can be on or off, and if switchable, switched to the opposite state by clicking on the button.

Below the outlet measurement table is the branch measurement tab with similar measurements available if the PDU supports this. The outlet and branch measurements are displayed in real time. There is also the input measurements table. This table contais multiple parameters such as voltage, peak voltage, current, peak current, active power, apparent power, reactive power, power factor, energy total, line frequency, neutral current and residual current. There parameters are available as total, and for the available input phases. The input measurements are displayed real time.

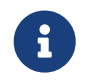

Only PDUs that are configured with measuring capabilities will show the measurements according to it's configuration.

#### 7.3.2. Detailed measurements per device

For all individual PDU measurements, there is a detailed measurement feature available with measurement data over time.

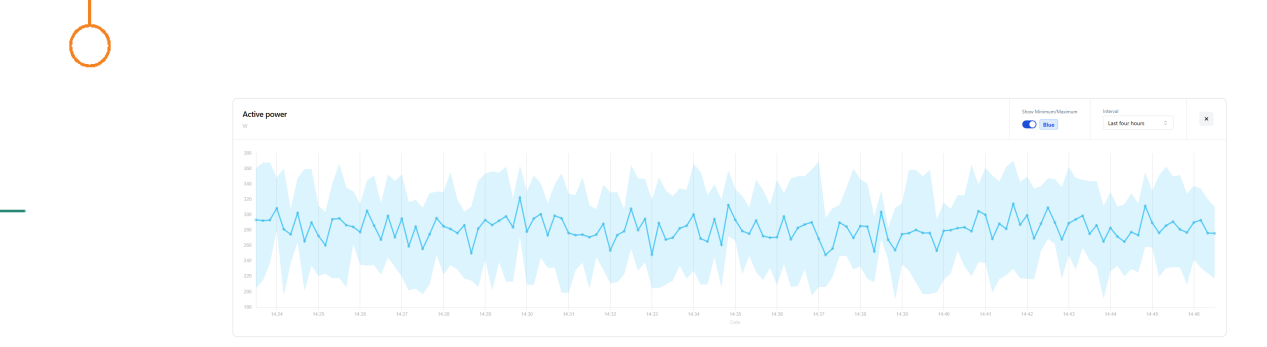

*Figure 27. Detailed measurements* 

The detailed view for PDU measurements can be opened by clicking on a specific measurement in the input or outlet measurement tables.

For each detail view, the minimum and maximum values can optionally be set to on or off. This means the minimum and maximum value on that timespan can be viewed also. The graph interval can be set to real time, last four hours, last three days, last week, last month and last year.

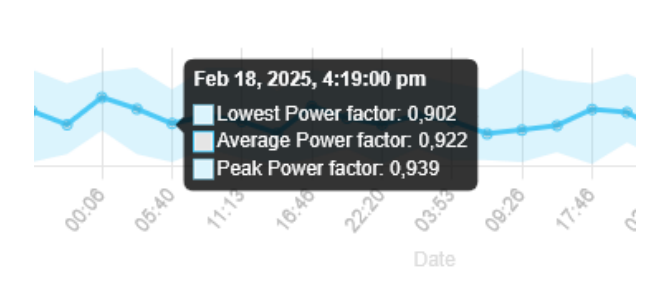

#### Figure 28. Pop-up with details

When hovering over the graph, a detail pop-up will be available with details and the exact measurement values for the point in time.

#### 7.3.3. Data centre structure measurement view

This chapter described how measurements for different Data centre structure elements can be viewed. There are measurement views available per Data centre, per room, per row and per rack (only if they are created in the Data centre structure). The measurements per Data centre structure element are available in the current & power section of the chosen Data centre structure element.

| Dashboard Pelhrimov |                                                                                                    |                                              |                                                                                                    |                                                                                                    |                    |                                         |
|---------------------|----------------------------------------------------------------------------------------------------|----------------------------------------------|----------------------------------------------------------------------------------------------------|----------------------------------------------------------------------------------------------------|--------------------|-----------------------------------------|
|                     | Current & Power                                                                                                    | Time frame                                   | 30 days 14 days 7 days 1 day                                                                                                    | Source All L1 L2 L3                                                                                          | Insights           |                                         |
|                     | Current                                                                                                    | 1 day                                        | Active power                                                                                                    | 1 day                                                                                                    | O<br>Active Alerts | O<br>Active Warnings<br>No alerts found |
|                     | چې چې چې چې چې <u>چې چې چې چې چې چې چې چې چې چې چې چې چې چ</u>                                                                                                    | ын ар ар<br>13<br>8.94 А                     | ي الم الح<br>الم الم الم الم الم الم الم الم الم الم                                                                                                    | දේ <sup>®</sup> දේ <sup>®</sup> දේ <sup>®</sup> ද <sup>®</sup> ද <sup>®</sup><br>Date<br>12<br>2019 W 2058 W |                    |                                         |
|                     | Reactive power                                                                                                    | 1 day                                        | Apparent power                                                                                                    | 1 day                                                                                                    |                    |                                         |
|                     | 0 WR<br>-000 WR<br>-000 WR<br>- | 50 80 10                                     | 8000 VA<br>6000 VA<br>4000 VA<br>2000 VA<br>2000 VA                                                                                                    |                                                                                                    |                    |                                         |
|                     | Ali L1 L2<br>-561 VAR -179 VAR -157 VAR                                                                                                    | L3<br>-153 VAR                               | Ali L1<br>7847 VA 2462 VA                                                                                                    | L2 L3<br>2176 VA 2210 VA                                                                                     |                    |                                         |
|                     | Neutral current                                                                                                    | 1 day                                        | Residual current                                                                                                    | 1 day                                                                                                    |                    |                                         |
|                     | 025A<br>025A<br>025A<br>025A<br>025A<br>025A<br>025A<br>025A                                                                                                    | 1 <sup>0</sup> 4 <sup>0</sup> 1 <sup>0</sup> | 150 A<br>0.50 A<br>0.00 A<br>0.00 A<br>0.50 A<br>1.00 A<br>5 <sup>0</sup> 5 <sup>0</sup> 5 <sup>0</sup> 5 <sup>0</sup> 5 <sup>0</sup> 5 <sup>0</sup> 5 <sup>0</sup> | St St St St St                                                                                               |                    |                                         |
|                     | 0.24 A                                                                                                    |                                              | 0.00                                                                                                    | A                                                                                                    |                    |                                         |

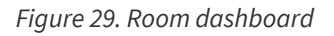

There are graphs for current, active power, residual current, apparent power, neutral current and reactive power available. The time frame can be selected for these graphs, there are options for 1, 7, 14 and 30 days. Also the source of the measurement data over time can be selected, which is 'all', or per individual phase.

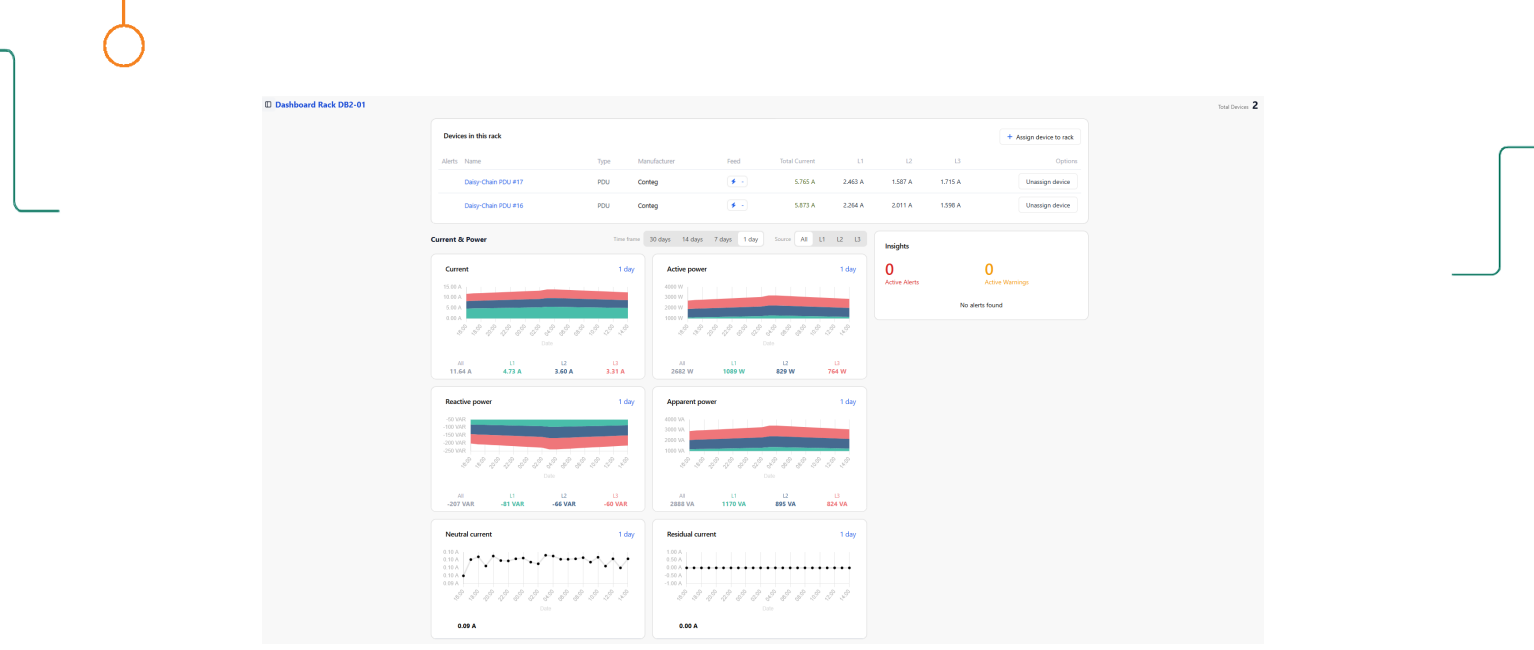

Figure 30. Rack dashboard

The rack view is a bit different in comparison to the view of a Data centre, room or row. Next to the current & power measurement section described in this chapter, the rack page also contains a section of all devices in the rack. For these devices assigned to the rack, the total current and the current per phase is available as measurement.

## 7.4. Powering on/off outlets

The EnerTEG is able to switch outlets on devices that support outlet switching. The typical way to switch the outlet of an device is to go to the 'Device list' and to click on the device of which the outlets needs to be switched.

When a PDU is clicked, the website goes to the web page for individual PDU data and lands on the 'Information' page. The information page contains the input and output measurements.

| Outpu | ut Measurements |          |       |              |         |              |                |                |              |              |            |
|-------|-----------------|----------|-------|--------------|---------|--------------|----------------|----------------|--------------|--------------|------------|
|       | Name            | Branch   | Phase | Voltage      | Current | Active power | Apparent power | Reactive power | Power factor | Energy total | Outlets    |
| 1     | Outlet # 1      | BR1      | ы     | 230.39 V     | 0.65 A  | 149.8 W      | 160.4 VA       | -10.6 VAR      | 0.929        | 17.67 kWb 😑  | Ø          |
| 2     | Outlet # 2      | BR1      | и     | 230.42 V     | 0.73 A  | 168.2 W      | 183.7 VA       | -15.5 VAR      | 0.908        | 17.69 kWh 😔  | O          |
| 3     | Outlet # 3      | BR2      | L1    | 230.49 v     | 0.79 A  | 181.7 w      | 193.5 VA       | -11.8 VAR      | 0.935        | 17.66 kWh 📀  | Ø          |
| 4     | Outlet # 4      | BR2      | u     | 230.50 V     | 0.56 A  | 128.3 W      | 137.5 VA       | -9.2 VAR       | 0.928        | 17.68 kWh 😔  | Ø          |
| 5     | Outlet # 5      | BR3      | L2    | 230.40 v     | 0.72 A  | 165.8 W      | 177.4 VA       | -11.6 VAR      | 0.93         | 17.67 kWh 😔  | Ø          |
| 6     | Outlet # 6      | BR3      | L2    | 0.00 V       | A 00.0  | 0.0 W        | 0.0 VA         | 0.0 VAR        | 0            | 0.00 kWb 😔   | Ø          |
| 7     | Outlet # 7      | BR4      | L2    | 230.41 V     | 0.51 A  | 117.6 W      | 127.3 VA       | -9.7 VAR       | 0.917        | 17.66 kWh 😔  | Ø          |
| 8     | Outlet # 8      | BR4      | L2    | 230.43 V     | 0.46 A  | 105.0 W      | 114.7 VA       | -9.7 VAR       | 0.908        | 17.69 kWh 😔  | Ø          |
| 9     | Outlet # 9      | BR5      | L3    | 230.44 V     | 0.41 A  | 94.1 W       | 103.4 VA       | -9.3 VAR       | 0.901        | 17.66 kWh 😔  | Ø          |
| 10    | Outlet # 10     | BR5      | L3    | 230.39 v     | 0.67 A  | 155.2 W      | 165.2 VA       | -10.0 VAR      | 0.935        | 17.69 kWh 📀  | Ø          |
| 11    | Outlet # 11     | BR6      | L3    | 230.39 V     | A 08.0  | 184.8 W      | 203.1 VA       | -18.3 VAR      | 0.901        | 17.68 kWh 😔  | Ø          |
| 12    | Outlet # 12     | BR6      | L3    | 0.00 v       | 0.00 A  | 0.0 W        | 0.0 VA         | 0.0 VAR        | 0            | 0.00 kWh 🕤   | O          |
| Branc | hes             |          |       |              |         |              |                |                |              |              |            |
|       | Current         | Voltage  |       | Active power | Appar   | ent power    | Reactive power | Power factor   | Energy total | Max. amps    | Trip state |
| 1     | 1.38 A          | 230.42 V |       | 318.0 W      |         | 344.1 VA     | -26.2 VAR      | 0.908          | 35.35 kWh    | 16 A         | Inactive   |
| 2     | 1.34 A          | 230.50 V |       | 309.9 W      |         | 331.0 VA     | -21.1 VAR      | 0.928          | 35.34 kWh    | 16 A         | Inactive   |
| 3     | 0.72 A          | 230.47 V |       | 165.8 W      |         | 177.4 VA     | -11.6 VAR      | 0              | 17.67 kWh    | 16 A         | Inactive   |
| 4     | 0.97 A          | 230.43 V |       | 222.6 W      |         | 242.0 VA     | -19.4 VAR      | 0.908          | 35.34 kWh    | 16 A         | Inactive   |
| 5     | 1.08 A          | 230.39 V |       | 249.3 W      |         | 268.6 VA     | -19.4 VAR      | 0.935          | 35.34 kWh    | 16 A         | Inactive   |
| 6     | 0.80 A          | 230.41 V |       | 184.8 W      |         | 203.1 VA     | -18.3 VAR      | 0              | 17.68 kWh    | 16 A         | Inactive   |

Figure 31. Outlet measurements section

If outlet switching is supported on the PDU, the user will see a state button for each outlet in the output measurements section. These icons are clickable. If the icon is green, the outlet is currently powered. If the icon is grey, the outlet is not powered.

#### Figure 32. Outlet state icon

When the state icon is clicked, the outlet switch menu appears. If so desired, the outlet can be switched to on or off depending on the current state of the outlet.

ບ

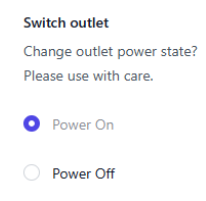

#### Figure 33. Switch outlet menu

When the outlet is powered on or off, the icon should change and the outlet will switch accordingly. If the PDU is measured, the measurements should appear of disappear depending on the switch choice.

## 7.5. PDU firmware updates

With each version of EnerTEG, firmware updates for PDU modules are included. EnerTEG is able to update the firmware of the PDUs automatically in the background. It is not possible for a user to manually trigger a firmware update, this is done by EnerTEG. Updating the PDU firmware is done through updating the EnerTEG, which can be done by the user in the EnerTEG Settings.

During the firmware update of a PDU, the LED ring becomes blue. When a firmware update is done, the LED ring of the PDU will become green again.

In case EnerTEG finds PDUs with an older version that it has internally available, first all Gateway module and Controller module PDUs are updated. After the update has succeeded, EnerTEG is done updating. The Gateway module and Controller module PDUs will take further responsibility of updating all PDUs that are daisy-chained via the Databus.

# Chapter 8. Device view

EnerTEG can collect data from multiple energy and sensoric measuring devices and stores this data long-term. This allows visualization of the data in both tabular form and visualized as charts. PDUs all have ports, measurements and settings which are intelligently monitored and can in some cases be controlled. All devices that are connected to EnerTEG can be found in the device list.

Initially, EnerTEG may not include any devices, these then will have to be added as a connection. Devices can be automatically detected when connected to the databus of the Controller module which is running EnerTEG Lite. When running EnerTEG Lite, PDUs can be added to the system by adding connections.

As connections are entered, and devices are found on that connection, they will appear in the device list, this can take a short time depending on device connection speed. The contents are then continuously monitored and updated in the available interfaces by EnerTEG. It should not be required to refresh the view from the browser to receive new data, this should update automatically.

| InerTIG 5522                                                                    | D Device List                     |                            |                                | Steles All devices Unassigned 😰 Assigned Sea | th devices Don't filter 0 Sort by Name 0 |
|---------------------------------------------------------------------------------|-----------------------------------|----------------------------|--------------------------------|----------------------------------------------|------------------------------------------|
| DC<br>③ Overview<br>Rooms                                                       | Gateway PDU<br>Rack D61-01        | 1181321<br>POU             | Daisy-Chain<br>∳A 3Ph 32       |                                              | 3.67 <mark>A</mark>                      |
| ○ △ Prague A1      →     ○ △ Prague A2      →     ○ △ Paris      ✓              | Daisy-Chain PDU #9<br>Unassigned  | 37760977<br>PDU            | Daisy-Chain<br>∳ -   3 Ph   16 |                                              | 4.41 A                                   |
| <ul> <li>Room 81-01</li> <li>81-01 Rack 01</li> <li>81-01 Rack 01</li> </ul>    | Daisy-Chain PDU #8<br>Unassigned  | 34238504<br>F00            | Dairy-Chain<br>∳ - (3 Ph   16  |                                              | 6.57 A                                   |
| 6 81-01 Rack 03                                                                 | Dalsy-Chain PDU #7<br>Rack 88-01  | 31398522<br>VCU            | Dalsy-Chain<br>∳8 3Ph 16       |                                              | 4.68 A                                   |
| Device List     Alarms     Addit Log                                            | Dalsy-Chain PDU #6<br>Fack A4-01  | 30169158<br>PCU            | Dalsy-Chain<br>∳C 3Ph 16       |                                              | 4 <mark>.02 A</mark>                     |
| Reports                                                                         | Daity-Chain PDU #5<br>Rack AA-02  | 28943139<br>FDU            | Duisy-Chain<br>∳8 3Ph 16       |                                              | 5.95 A                                   |
|                                                                                 | Dalsy-Chain PDU #4<br>Fack AA-02  | 20287357<br>PDU            | Dalsy-Chain<br>∳A 3Ph 16       |                                              | 6.16 A                                   |
|                                                                                 | Daisy-Chain PDU #3<br>Rack AM-01  | 9858350<br>PCU             | Daisy-Chain<br>≸813 Ph116      |                                              | 4.99 A                                   |
|                                                                                 | Dalsy-Chain PDU #22<br>Unassigned | 31248522<br>FOU            | Dalsy-Chain<br>∳ -  3 Ph   16  |                                              | 4.16 A                                   |
|                                                                                 | Dalay-Chain PDU #21<br>Unassigned | 31295522<br>PDU            | Dalsy-Chain<br>∳ -  3 Ph   16  |                                              | 3.9 A                                    |
|                                                                                 | Unassigned                        | 31536524<br>POU            | tomy-Chain<br>€ - (3 Ph (16)   |                                              | 6.19 A                                   |
| Settings                                                                        | Rack Al-01                        | P002091<br>P00<br>31398372 | Fal3Ph (16                     |                                              | 5.66 A                                   |
| <ul> <li>★ Compute UL Structure</li> <li>♣ Rules</li> <li>C Settings</li> </ul> | Unassigned Dainy-Chain PDU #15    | FCU<br>32398642            | ≸ - (3 Ph ) 16<br>Daity-Chain  |                                              | 4.23 A                                   |
| AD admin 0                                                                      | Unassigned                        | POU                        | 🗲 - (3 Ph ) 16                 |                                              | 5.87 A                                   |

Figure 34. Device list

Devices with an alarm status are shown at the top of the list, and are colored so they can easily be recognized. Depending on the device type the maximum value is displayed with both a slider and a value. The value unit will depend on the device type.

- The total current per PDU will be displayed.
- The device type, the number of outlets and the feed to which the PDU connects to is displayed.

The search field at the top left of the view provides the means to search for device, port or chain names. When an entry is selected, the relevant page and entry will be displayed. There is also a filter box in which the user can filter between all devices, unassigned devices and assigned devices. An unassigned device is not yet added to the Data centre structure. A sorting function can be used to sort devices on alarm, name, type or daisy chain.

To look at a device in detail, the detail view of the device can be selected by clicking on it - the detail view for this device will then be opened. This view provides monitoring for a specific device in the "information" tab. The device settings can also be managed, if user authorisation permits it, by selecting the "configuration" tab at the top right of the view. Any configuration changes made, will be exported back to the device (if supported, such as in PDU 5.0), so that the device status always reflects the status of the values within the device itself.

| All         Name         Stach         Name         Marke         Marke         All         All <th< th=""><th></th><th></th><th></th><th></th><th></th><th></th><th></th><th></th><th></th><th></th><th></th><th></th></th<>                                                                                                    |         |               |          |         |              |            |              |                |                  |              |              |        |
|----------------------------------------------------------------------------------------------------|---------|---------------|----------|---------|--------------|------------|--------------|----------------|------------------|--------------|--------------|--------|
| Nme         Tandi         Pase         Vatage         Current         Adparent poor         React poor         Power factor         Image point           1         Outer 1         BR1         1         2300 0         AdA A         1332 w         1983 w         -166 w         Ad3         Ad3         1982 w         -         Ad3         Ad3                                                                                                    | Output  | t Measurement | ts       |         |              |            |              |                |                  |              |              |        |
| 1         Quite * 1         BR1         I         2009         Quite * 2         BR1         I         2009         Quite * 3         BR1         I         2009         Quite * 3         BR2         I         2009         Quite * 3         BR2         I         2000         Quite * 3         Part Part Part Part Part Part Part Part                                                                                                    | #       | Name          | Branch   | Phase   | Voltage      | Current    | Active power | Apparent power | Reactive power   | Power factor | Energy total | Ou     |
| 2         Outer + 2         BR1         L1         2002 V         045 A         1045 W         1108 VA         -43 VAR         0.04         13985 WA $2$ 3         Outer + 3         BR2         L1         2020 V         0.55         1494 W         152 VA         -93 VA         0.934         155 VA         -           4         Outer + 3         BR2         L1         2020 V         0.55         1494 W         152 VA         -93 VA         0.935         1516 VA         -           5         Outer + 6         BR3         L2         2030 V         0.65 A         133 W         1535 W         -113 VA         0.935         0.554 VA         -           6         Outer + 7         BR4         L2         2030 V         0.71 A         1635 W         -110 VA         0.933         1524 VA         -           7         Outer + 7         BR4         L2         2030 V         0.71 A         1635 W         -110 VA         0.933         1524 VA         -           10         Outer + 7         BR4         DR2         D.00 V         0.07 A         0.00 VA         0.07 A         0.01 VA         0.01 VA         0.01 VA         0.01 VA         0.01 VA                                                                                                    | 1       | Outlet # 1    | BR1      | L1      | 230.19 V     | 0.80 A     | 183.2 W      | 199.8 VA       | -16.6 VAR        | 0.91         | 162.23 kWh 😔 | ¢      |
| i         outer *3         BR2         L1         23020 V $0.65 A$ 149.4 W         1592 VA $9.8 VA$ $0.934$ $1657 VA$ $0.034$ i         Outer *3         BR2         L1 $23021 V$ $0.63 A$ $1213 W$ $1292 W$ $.79 VA$ $0.933$ $1134 W$ $0.933$ i         Outer *3         BR3         L2 $2001 V$ $0.60 A$ $1323 W$ $102 W$ $.79 VA$ $0.933$ $1516 VA$ $.79 VA$ $0.933$ $0.116 VA$ $0.933$ $0.116 VA$ $0.933$ $0.116 VA$ $0.919$ $0.00 VA$ $0.00 VA$ $0.00 $                                                                                                    | 2       | Outlet # 2    | BR1      | L1      | 230.32 v     | 0.45 A     | 104.5 W      | 110.8 VA       | -6.3 VAR         | 0.94         | 139.85 kWh 😔 | Ċ      |
| 4         Outer + 4         BR2         L1 $23021$ $0.53$ $1213$ $1292$ $-7.9$ M $0.935$ $151.69$ M $-7.9$ 5         Outer + 5         BR3         L2 $23017$ $0.60$ $1393$ $1505$ M $-113$ MR $0.919$ $15842$ M $-7.9$ 6         Outer + 7         BR4         L2 $0.00$ $0.00$ $0.00$ $0.00$ M $0.00$ M                                                                                                    | 3       | Outlet # 3    | BR2      | LI      | 230.20 V     | 0.65 A     | 149.4 W      | 159.2 VA       | -9.8 VAR         | 0.934        | 165.87 kWh 😔 | Ċ      |
| s         Outer * 5         BR3         L2         230.17 v         0.60 A         1393.w         1505.vs         -11.3 v.R         0.919         158.42 v.R         -           6         Outer * 5         BR3         L2         0.00 v         0.00 A         0.00 w         0.00 Vs         0.00 vs         0.00 vs                                                                                                    | 4       | Outlet # 4    | BR2      | 11      | 230.21 V     | 0.53 A     | 121.3 W      | 129.2 VA       | - <b>7.9</b> VAR | 0.935        | 151.69 kWh 😔 | ڻ<br>ا |
| 6 $0ute + 6$ $BR3$ $L2$ $0.00$ $0.00$ </td <td>5</td> <td>Outlet # 5</td> <td>BR3</td> <td>L2</td> <td>230.17 v</td> <td>0.60 A</td> <td>139.3 W</td> <td>150.5 VA</td> <td>-11.3 VAR</td> <td>0.919</td> <td>158.42 kWh 😔</td> <td>ڻ<br/>ا</td>                                                                                                    | 5       | Outlet # 5    | BR3      | L2      | 230.17 v     | 0.60 A     | 139.3 W      | 150.5 VA       | -11.3 VAR        | 0.919        | 158.42 kWh 😔 | ڻ<br>ا |
| Value         Value         Value <t< td=""><td>6</td><td>Outlet # 6</td><td>RR3</td><td>12</td><td>0.00 V</td><td>0.00.4</td><td>0.0 W</td><td>0.0 va</td><td>0.0 var</td><td>0</td><td>0.00 μνω 🙃</td><td>ch</td></t<>                                                                                                    | 6       | Outlet # 6    | RR3      | 12      | 0.00 V       | 0.00.4     | 0.0 W        | 0.0 va         | 0.0 var          | 0            | 0.00 μνω 🙃   | ch     |
| Queet*7         Note         L2         Queet*0         QUIT A         NOUSY         NousY         The NM         The NM         The NM         Gass         NULLew NM         C           8         Quite*8         B84         L2         230.26V         0.72 A         166.1W         1795.VM         -134.VM         0.919         12604.VM         0           9         Quite*9         B85         L3         0.00V         0.00 A         0.0W         0.0VA         0.0VA         0.00VA         0.00VA<                                                                                                    | 7       | Outlet # 7    | PD4      | 12      | 220.28 V     | 0.71 +     | 162.5        | 174 5 1/4      | 11.0.40          | 0.022        | 152.44 (4)/6 | d      |
| 0 Unter*0         Bin         L2         C32A2         002/A         Tesh W         Tesh W                                                                                                    | ,<br>,  |               | 004      | 12      | 230.20 V     | 0.71 A     | 105.5 W      | 174.5 VA       | -11.0 VAR        | 0.555        | 10244 KWI () |        |
| 9         Outlet + 9         R85         L3         ODD V         ODD V         ODD                                                                                                    | 8       | Outlet # 8    | BR4      | 12      | 230.26 V     | 0.72 A     | 166.1 W      | 179.5 VA       | -13.4 VAR        | 0.919        | 126.04 kWh 🙂 | 0      |
| 10         Ouriet + 10         BRS         L3         0.00 V         0.00 V         0.00 V         0.00 VA         0.00 VA <td>9</td> <td>Outlet # 9</td> <td>BR5</td> <td>L3</td> <td>0.00 V</td> <td>0.00 A</td> <td>0.0 W</td> <td>0.0 VA</td> <td>0.0 VAR</td> <td>0</td> <td>0.00 kWh 😔</td> <td>0</td>                                                  | 9       | Outlet # 9    | BR5      | L3      | 0.00 V       | 0.00 A     | 0.0 W        | 0.0 VA         | 0.0 VAR          | 0            | 0.00 kWh 😔   | 0      |
| 11         Dutiet + 10         BR6         L3         DOD V         DOD A         DOW         DOW V         DOW V <thdw< th=""> <thdw< th="">         DOW V</thdw<></thdw<>                                                                                                    | 10      | Outlet # 10   | BR5      | L3      | 0.00 v       | 0.00 A     | 0.0 W        | 0.0 VA         | 0.0 VAR          | 0            | 0.00 kWh 😔   | Ċ      |
| 12         0 AUX         BR6         L3         0.00 V         0.00 A         0.0 W         0.0 VA         0.0 VA                                                                                                    | 11      | Outlet # 11   | BR6      | L3      | 0.00 V       | 0.00 A     | 0.0 W        | 0.0 VA         | 0.0 VAR          | 0            | 0.00 kWh 💮   | Ċ      |
| Active power         Apparent power         Reactive power         Power factor         Energy total         Max.amps           1.25 A         23032 v         287.8 w         310.6 w         -22.8 wR         0.94         302.05 kMh         16.A           1.15 A         23032 v         287.8 w         310.6 vA         -22.8 wR         0.94         302.05 kMh         16.A           1.15 A         23031 v         270.7 w         288.3 vA         -17.7 VAR         0.935         317.56 kMh         16.A           1.060 A         23031 v         173.93 w         150.5 VA         -11.3 VAR         0         158.42 kMh         16.A           1.14.3 A         23026 v         328.5 W         354.0 VA         -244 VAR         0.919         278.46 kMh         16.A           1.0000 A         23022 v         0.0 W         0.0 VA         0.0 VAR         0         0.00 VAH         16.A                                                                                                    | 12      | Outlet # 12   | BR6      | L3      | 0.00 V       | 0.00 A     | 0.0 W        | 0.0 VA         | 0.0 VAR          | 0            | 0.00 kWh 😑   | C      |
| 1         1.25 A         230.32 V         287.8 W         310.6 VA         -22.8 VAR         0.94         302.05 VAM         16 A           1         1.18 A         230.21 V         270.7 W         288.3 VA         -17.7 VAR         0.9935         317.56 VAM         16 A           1         0.60 A         230.31 V         139.3 W         150.5 VA         -11.3 VAR         0         158.42 VAM         16 A           1         1.43 A         230.26 V         328.6 W         334.0 VA         -24.4 VAR         0.919         278.46 KAM         16 A           0.00 A         230.22 V         0.0 W         0.0 VA         0.0 VAR         0         0.00 VAM         16 A           0.00 A         230.22 V         0.0 W         0.0 VAR         0.0 VAR         0         0.00 VAM         16 A                                                                                                    |         | Current       | Voltage  |         | Active power | Apparent   | power        | Reactive power | Power factor     | Energy total | Max. amps    | Trip   |
| 1.25 A         230.32 V         287.8 W         310.6 VA         -228 VAR         0.94         302.05 VAR         16 A           1.18 A         230.21 V         270.7 W         288.3 VA         -177.7 VAR         0.995         317.56 VAR         16 A           0.66 0 A         230.31 V         139.3 W         150.5 VA         -113.4 VA         0         158.42 VAR         16 A           1.14 A         230.26 V         328.6 WA         -113.4 VAR         0         158.42 KMR         16 A           0.000 A         230.26 V         328.6 WA         354.0 VA         -244 VAR         0.919         278.46 KMR         16 A           0.000 A         230.22 V         0.0 W         0.0 VA         0.0 VAR         0         0.00 XMR         16 A           0.000 A         230.22 V         0.0 W         0.0 VAR         0.0 VAR                                                                                                    |         | Current       | Voltage  |         | Active power | Apparent   | power        | Reactive power | Power factor     | Energy total | Max. amps    | Trip   |
| I. 18 A         23021 V         2102 IV         22021 V         22021 V         22021 V         22021 V         2117 Mink         0.9955         317.56 k/m         16 A           I         0.60 A         23031 V         1393 W         150.5 k/k         -11.3 M/k         0         158.42 k/m         16 A           I         1.43 A         230.26 V         329.6 W         354.0 k/k         -244 M/k         0.919         278.46 k/m         16 A           I         0.00 A         230.02 V         0.0 W         0.0 V/k         0.0 U/k         0         0.00 M/m         16 A                                                                                                    |         | 1.25 A        | 230.32 V |         | 287.8 W      | 31         | 10.6 VA      | -22.8 VAR      | 0.94             | 302.05 kWh   | 16 A         | Ina    |
| Cooler         Cooler         Cooler<                                                                                                    |         | 0.60 A        | 230.21 V |         | 270.7 W      | 20         | 18.3 VA      | -17.7 VAR      | 0.935            | 158.42 MM    | 16 A         | ina    |
| India         Laberty         Laberty <thlaberty< th=""> <thlaberty< th=""> <thlab< td=""><td>,<br/>1</td><td>1.43 A</td><td>230.26 V</td><td></td><td>329.6 W</td><td>34</td><td>54.0 VA</td><td>-24.4 VAR</td><td>0.919</td><td>278.46 PWh</td><td>16 A</td><td>Ina</td></thlab<></thlaberty<></thlaberty<> | ,<br>1  | 1.43 A        | 230.26 V |         | 329.6 W      | 34         | 54.0 VA      | -24.4 VAR      | 0.919            | 278.46 PWh   | 16 A         | Ina    |
| . 001 22025 0 00 W 00.4 00.4 0.0 00 5 164                                                                                                    |         | 0.00 A        | 230.22 V |         | 0.0 W        |            | 0.0 VA       | 0.0 VAR        | 0                | 0.00 kWh     | 16 A         | Ina    |
|                                                                                                    |         | 0.00 A        | 230.25 V |         | 0.0 W        |            | 0.0 VA       | 0.0 var        | 0                | 0.00 kWh     | 16 A         | Ina    |
|                                                                                                    |         |               |          |         |              |            |              |                |                  |              |              |        |
|                                                                                                    | nput M  | Measurements  |          |         |              |            |              |                |                  |              |              |        |
| nput Measurements                                                                                                    | arame   | ter           |          | Total   | L1           | L2         | L3           |                |                  |              |              |        |
| arameter         Total         L1         L2         L3                                                                                                    | oltage  |               |          |         | 230.21 V     | 230.26 V   | 230.25 v     |                |                  |              |              |        |
| Input Measurements         Lt         L2         L3           Instage         230.21 V         230.26 V         230.25 V                                                                                                    | eak Vo  | oltage        |          |         | 231.10 v     | 231.10 v   | 231.10 v     |                |                  |              |              |        |
| nput Measurements         tit         L1         L2         L3           anameter         Total         L1         L2         L3           alage         23021 V         23026 V         23025 V           exk Voitage         231.10 V         231.10 V         231.10 V                                                                                                    | urrent  |               |          | 4.46 A  | 2.43 A       | 2.04 A     | 0.00 A       |                |                  |              |              |        |
| nput Measurements         State         Total         L1         L2         L3           oltage         230.21 V         230.26 V         230.25 V         230.25 V           exk Vortage         231.10 V         231.10 V         231.10 V           urrent         4.46 A         2.43 A         2.04 A         0.00 A                                                                                                    | eak cu  | irrent        |          | 5.93 A  | 0.80 A       | 0.72 A     | 0.00 A       |                |                  |              |              |        |
| number         Total         L1         L2         L3           oldge         230.21 v         230.26 v         230.25 v           ek Voltage         231.10 v         231.10 v         231.10 v           urrent         4.46 A         2.43 A         2.04 A         0.00 A           ek current         5.93 A         0.80 A         0.72 A         0.00 A                                                                                                    | ctive p | power         | 102      | 27.30 W | 558.42 W     | 468.86 W   | 0.00 W       |                |                  |              |              |        |
| spinite         Total         L1         L2         L3           stage         230,21 V         230,26 V         230,26 V           stage         231,10 V         231,10 V         231,00 V           urrent         446 A         243 A         0,00 A           sek ourrent         593 A         0,00 A         0,072 A           the power         1027,30 V         558,42 V         468,86 W         0,00 W                                                                                                    | ppare   | nt power      | 1103     | 3.50 VA | 598.93 VA    | 504.56 VA  | 0.00 VA      |                |                  |              |              |        |
| spanneter         Total         L1         L2         L3           stage         230.21 V         230.26 V         230.25 V           stage         230.21 V         230.21 V         230.26 V           stage Voltage         231.10 V         231.10 V         231.10 V           stage voltage         231.10 V         231.10 V         231.10 V           stage voltage         230.26 V         230.26 V         230.26 V           stage voltage         231.10 V         231.10 V         231.10 V           stage voltage         230.26 V         230.26 V         230.26 V           stage voltage         231.10 V         231.10 V         231.10 V           stage voltage         534.3         2.04 A         0.00 A           stage voltage         102.73 V         556.42 V         0.00 V           stage voltage         103.50 VA         596.59 VA         0.00 VA                                                                                                    | eactive | e power       | -76.     | .20 VAR | -40.51 VAR   | -35.69 VAR | 0.00 VAR     |                |                  |              |              |        |
| spanneter         Total         L1         L2         L3           plage         230.21 v         230.26 v         230.25 v           pack Vottage         231.10 v         231.10 v         231.10 v           pack vottage         240.4 A         0.00 A           pack current         593.4         0.02 A           parent power         1027.30 v         555.42 v         446.8 Ø           parent power         103.50 vA         595.85 vA         0.00 vA           parent power         103.50 vA         595.85 vA         0.00 vA                                                                                                    | ower f  | actor         |          |         | 0.94         | 0.92       | 0.00         |                |                  |              |              |        |
| spanneter         Total         L1         L2         L3           pitage         230.21 V         230.26 V         230.25 V           pak Voltage         231.10 V         231.10 V         231.10 V           pak voltage         243.4         0.00 A           pak voltage         158.4         0.02 A           parent power         1027.30 V         558.4.2V         468.6 V           parent power         103.50 VA         598.9 VA         500.45 VA           sack hop power         7.6.20 VA         4.05 VA         0.00 VA           swertschor         7.6.20 VA         4.05 VA         0.00 VA                                                                                                    | nergy   | total         | 1056.4   | 40 KWh  | 619.61 KWh   | 436.88 KWh | 0.00 KWh     |                |                  |              |              |        |
| spaneter         Total         L1         L2         L3           pitage         230.21 V         230.26 V         230.25 V           pak Voltage         231.10 V         231.10 V         231.10 V           pak voltage         231.3 V         231.10 V         231.10 V           pak voltage         243.4 A         204.4 A         200.4 A           pak voltage         1027.30 W         555.42 W         466.85 W           parent power         1103.50 VA         598.95 W         500.45 WA           parent power         1103.50 VA         598.95 W         500.45 WA           wer factor         7.62 WA         4.63 F WA         0.00 WA           parent power         1103.50 VA         598.95 WA         0.00 VA           wer factor         0.69 HA         0.60 KA         0.00 VA                                                                                                    |         |               |          |         |              |            |              |                |                  |              |              |        |

#### Figure 35. Detail view

The data that is available in this view will adapt to the device which is being displayed. In most cases, the data will be extracted dynamically from the device, and the displayed will arrive real time depending on the speed of the device. This data will automatically be collected within EnerTEG memory in 5 second blocks with a maximum, minimum and average calculated for each entry. These blocks are eventually stored on the internal database, which forms the basis of charts that can be viewed by clicking on a relevant measurement value. Historical data will later be changed into hourly and daily blocks, to provide real long term information.

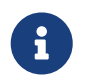

The data is written out from memory to storage at 5 minute intervals, so charting data for a device becomes available after several minutes.

## 8.1. Input/outlet/branch/total power measurements

The "Input Measurements" table will only be displayed for PDUs that provide measurement per input. The values displayed will depend on the PDU type, and are extracted dynamically during runtime - any changes are marked by flashes. If thresholds have been set then an icon can be seen next to the relevant value. When the threshold is exceeded, an alarm will be raised the entry color will be changed and then is then also visible on the Overview page.

#### Input Measurements

| Parameter       | Total      | L1         | L2         | L3              |
|-----------------|------------|------------|------------|-----------------|
| Voltage         |            | 230.94 V   | 230.96 V   | 230.96 V        |
| Peak Voltage    |            | 231.10 V   | 231.10 V   | 231.10 V        |
| Current         | 5.81 A     | 2.28 A     | 1.51 A     | 2.02 A          |
| Peak current    | 8.37 A     | 0.79 A     | 0.73 A     | 0.79 A          |
| Active power    | 1342.80 W  | 526.98 W   | 349.99 W   | 465.78 W        |
| Apparent power  | 1437.30 VA | 570.02 VA  | 375.30 VA  | 492.02 VA       |
| Reactive power  | -94.59 VAR | -43.04 VAR | -25.31 VAR | -26.24 VAR      |
| Power factor    |            | 0.94       | 0.95       | 0.00            |
| Energy total    | 176.40 KWh | 70.58 KWh  | 52.92 KWh  | 52.93 KWh       |
| Line frequency  |            | 50.00 Hz   | 50.00 Hz   | <b>50.00</b> Hz |
| Parameter       |            |            |            | Total           |
| Neutral current |            |            |            | 0.04 A          |

Figure 36. Input measurements

The input table is only available for PDUs with measured inputs. Click on individual measurements to open the detail view.

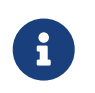

There are multiple measurement parameters available: voltage, peak voltage, current, peak current, active power, apparent power, reactive power, power factor, energy total, line frequency, neutral current, residual current.

Outlet measurements are only available for PDUs with measurable outlets. Depending on the PDU, various field values such as the outlet name can be changed. It may take a few seconds before the PDU reacts and responds to the new configuration. Click on individual measurement values to open the detail view for that measurement.

| Outp | ut Measurements |          |       |              |         |              |                |                |              |              |            |
|------|-----------------|----------|-------|--------------|---------|--------------|----------------|----------------|--------------|--------------|------------|
| #    | Name            | Branch   | Phase | Voltage      | Current | Active power | Apparent power | Reactive power | Power factor | Energy total | Outlets    |
| 1    | Outlet # 1      | BR1      | L1    | 230.39 V     | 0.65 A  | 149.8 W      | 160.4 VA       | -10.6 VAR      | 0.929        | 17.67 kWh 😔  | C          |
| 2    | Outlet # 2      | BR1      | L1    | 230.42 V     | 0.73 A  | 168.2 W      | 183.7 VA       | -15.5 VAR      | 0.908        | 17.69 kWh 💮  | Φ          |
| 3    | Outlet # 3      | BR2      | и     | 230.49 V     | 0.79 A  | 181.7 W      | 193.5 VA       | -11.8 VAR      | 0.935        | 17.66 kWh 💮  | Ø          |
| 4    | Outlet # 4      | BR2      | L1    | 230.50 V     | 0.56 A  | 128.3 W      | 137.5 VA       | -9.2 VAR       | 0.928        | 17.68 kWh 💮  | U          |
| 5    | Outlet # 5      | BR3      | L2    | 230.40 V     | 0.72 A  | 165.8 W      | 177.4 VA       | -11.6 VAR      | 0.93         | 17.67 kWh 😔  | U          |
| 6    | Outlet # 6      | BR3      | L2    | 0.00 V       | 0.00 A  | 0.0 W        | 0.0 VA         | 0.0 VAR        | 0            | 0.00 kWh 😔   | U          |
| 7    | Outlet # 7      | BR4      | L2    | 230.41 V     | 0.51 A  | 117.6 W      | 127.3 VA       | -9.7 VAR       | 0.917        | 17.66 kWh 💮  | Q          |
| 8    | Outlet # 8      | BR4      | L2    | 230.43 V     | 0.46 A  | 105.0 W      | 114.7 VA       | -9.7 VAR       | 0.908        | 17.69 kWh 💮  | Q          |
| 9    | Outlet # 9      | BR5      | L3    | 230.44 V     | 0.41 A  | 94.1 W       | 103.4 VA       | -9.3 VAR       | 0.901        | 17.66 kWh 💮  | Q          |
| 10   | Outlet # 10     | BR5      | L3    | 230.39 V     | 0.67 A  | 155.2 W      | 165.2 VA       | -10.0 VAR      | 0.935        | 17.69 kWh 😔  | Φ          |
| 11   | Outlet # 11     | BR6      | L3    | 230.39 V     | 0.80 A  | 184.8 W      | 203.1 VA       | -18.3 VAR      | 0.901        | 17.68 kWh 😔  | Φ          |
| 12   | Outlet # 12     | BR6      | L3    | 0.00 v       | 0.00 A  | 0.0 W        | 0.0 VA         | 0.0 VAR        | 0            | 0.00 kWh 💮   | ٩          |
| Bran | ches            |          |       |              |         |              |                |                |              |              |            |
|      | Current         | Voltage  |       | Active power | Appa    | irent power  | Reactive power | Power factor   | Energy total | Max. amps    | Trip state |
| 1    | 1.38 A          | 230.42 V |       | 318.0 W      |         | 344.1 VA     | -26.2 VAR      | 0.908          | 35.35 kWh    | 16 A         | Inactive   |
| 2    | 1.34 A          | 230.50 V |       | 309.9 W      |         | 331.0 VA     | -21.1 VAR      | 0.928          | 35.34 kWh    | 16 A         | Inactive   |
| 3    | 0.72 A          | 230.47 V |       | 165.8 W      |         | 177.4 VA     | -11.6 VAR      | 0              | 17.67 kWh    | 16 A         | Inactive   |
| 4    | 0.97 A          | 230.43 V |       | 222.6 W      |         | 242.0 VA     | -19.4 VAR      | 0.908          | 35.34 kWh    | 16 A         | Inactive   |
| 5    | 1.08 A          | 230.39 V |       | 249.3 W      |         | 268.6 VA     | -19.4 VAR      | 0.935          | 35.34 kWh    | 16 A         | Inactive   |
| 6    | A 08.0          | 230.41 V |       | 184.8 W      |         | 203.1 VA     | -18.3 VAR      | 0              | 17.68 kWh    | 16 A         | Inactive   |

Figure 37. Outlet measurements

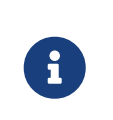

Per outlet that is displayed in the table, there is a name, apparent energy, peak current, energy total, apparent power, reactive power, power factor, crest factor, voltage, active power, current, outlet type and state value available.

The functionality to switch an outlet will only be displayed for PDUs that provide outlet switching. The displayed outlet statuses are extracted dynamically during runtime from the PDU. Authorised users can toggle the switch status of a outlet by first clicking the outlet to "unlock" the switching functionality and then toggling the power state in the pop-up window. It may take several seconds for the PDU to react to the toggle command.

The total measurements for a PDU can be found in the input measurements table. The totals are the calculated values (in the PDU) for all phases, which include: current, peak current, active power, apparent power, reactive power, energy total, neutral current.

## 8.2. Sensor measurements

**Environment Sensors** 

Sensors connected to the PDU will be listed in the "Environment Sensors" table. EnerTEG will attempt to identify the attached sensor type, but this is not always possible. The values displayed will depend on the sensor type, and are extracted dynamically during runtime - any changes are marked by flashes.

| # | Name           | Туре        | Value           |
|---|----------------|-------------|-----------------|
| 1 | Combined front | Temperature | <b>25.21</b> ⁰C |
| 2 | Combined front | Humidity    | 39.87 %         |
| 3 | Temp back      | Temperature | <b>24.97</b> ⁰C |

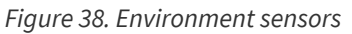

If thresholds have been set then an icon can be seen next to the relevant value. When the threshold is exceeded, an alarm will be raised the entry color will be changed and then is then also visible on the Overview page. Depending on the PDU, various field values can be changed. It can take several seconds before the PDU reacts and responds to the new configuration.

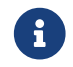

This table is only available when sensors are active on the device.

# 8.3. Detailed measurement charts

As briefly described in the Operation chapter, a measurement value of a PDU can be clicked which leads to a detail view pop-up. All device data points are collected and processed for the charts. The relevant data point needs to be selected, and its chart will be opened. All charts can be zoomed by using the mouse. The measuring interval can be selected at the top of the chart in the resolution of last four hours, last three days, last week, last month or last year.

# 8.4. PDU identification

Information provided by the PDU. These values cannot be modified as these are read only values.

# 8.5. PDU configuration

This table shows the static data for inputs, branches, outlets and sensors provided by the device. Some of these parameters can be changed in Configuration mode. Changing these parameters makes them easily recognizable when an alert is triggered or a rule is made in EnerTEG. For inputs, branches, outlets and sensors, their name can be set. For outlets, there are also fields for setting the individual outlet delay and the power cycle delay. These outlet specific delays will be used by EnerTEG if an power cycle is triggered or when the outlet delay is used depending on the setting of the power-up mode of the PDU on a power failure.

| Setup Indivi | dual Outlets |    |             | General Setup       |         |                   |             |
|--------------|--------------|----|-------------|---------------------|---------|-------------------|-------------|
| *            | Name         |    |             | Parameter           |         |                   | Setting     |
| 1            | Outlet # 1   |    |             | Name                |         | Daisy-Chain PDU # | 1           |
| 2            | Outlet # 2   |    |             | Extra info          |         |                   |             |
| 3            | Outlet # 3   |    |             | Feed                |         | В                 | ٢           |
| 4            | Outlet # 4   |    |             | Location            |         | My Location       |             |
| 5            | Outlet # 5   |    |             | Device ID for SNMP, | Modbus  | 2                 |             |
| 6            | Outlet # F   |    |             |                     |         |                   |             |
|              |              |    |             | Identification      |         |                   |             |
| 1            | Outlet # 7   |    |             | Name                |         | Value             |             |
| 8            | Outlet # 8   |    |             | Length (mm)         |         | -24               |             |
| 9 Outlet # 9 |              |    | Part number |                     |         |                   |             |
| 10           | 10 0.41+8.10 |    |             | IP Address          |         | sim               |             |
| 10           | Outlet # 1   | v  |             | Software date       |         | 211124            |             |
| 11           | Outlet # 1   | 1  |             | Device serial numbe | r       |                   |             |
| 12           | Outlet # 1   | 2  |             | Hardware version    |         | 5                 |             |
|              |              |    |             | Firmware version    |         | 12051279          |             |
| Innut Measu  | irements     |    |             | Form factor         |         | V                 |             |
| input incuse | arementa a   |    |             | Data model          |         | 5                 |             |
| *            | Phase        |    | Name        | Sales order nr.     |         | 2024-54505-1      |             |
| 1            | L1           | L1 |             | Voltage rating      |         | 230/400V          |             |
| 2            | L2           | L2 |             | Product ID          |         | 058032VIB31       |             |
| 3            | L3           | 13 |             | Hardware address    |         | D0:22:12:B1:6E:44 |             |
|              |              |    |             | Environment Sens    | ors     |                   | Туре        |
|              |              |    |             | 1 Combined          | i front |                   | Temperature |
|              |              |    |             | 2 Combined          | l front |                   | Humidity    |

Figure 39. Device configuration

The device configuration is split into three sections; behaviour, diagnostics and the general setup.

In the general setup, the "name", "extra Info", "location" and power feed information fields can be set. If the device supports these functions, then EnerTEG will export the changed data, otherwise it is only stored locally.

The behaviour settings for each individual PDU are also stored in the PDU. The fixed outlet delay contains the value for delay time between two switch actions in milliseconds If a PDU is equipped with switchable outlets, the option to set the power up/down behaviour of outlets on power loss can be configured. The following options are available:

- No switching on power up; At a power loss all outlets are switched off. At power up, all outlets are kept in the off state. This results in the PDU booting up while any power draw on connected devices is prevented.
- System-wide outlet delay; At power loss all outlets are switched off. At power up, all the outlets are set one by one to their last known state by respecting the fixed system-wide outlet delay.
- Individual outlet delay; At power loss, all outlets are switched off. At power up, all the outlets are set to their last known state, but delayed by the individual outlet delay plus fixed system-wide outlet delay
- No switching on power down; In this mode outlets are not switched in case of a power loss, they will be in the exact same state at power on as they were before the power loss.

# Chapter 9. Alerts & rules

## 9.1. Overview

EnerTEG includes a very powerful concept to actively mark events from connected PDUs or Data centre structure items, e.g. a Data centre, room, row or rack via alerts, coloring, notifications and e-mail. The concept is built around creating rules for these items or devices, these can all be created and modified within EnerTEG.

- The Rules menu in the Settings section of the main web interface can be used to create and modify rules.
- The Open Alarms page shows PDU or Data centre structure element alarms, these are instances of thresholds set within a rule that are or were exceeded.

Rules will generally be inserted by the admin, who enters simple commands to initiate events that get triggered when PDU or Data centre structure measurement values change over or below thresholds set by the admin. The events generated by these rules will then be visible on the open alarms page, logged in the audit log, and also included in e-mails and SYSLOG entries if these have been set up. This give multiple options to receive immediate information over data changes, not only from individual measurements on one PDU but possibly from a combination of devices which have a logical dependency on each other. Color coding for all displayed elements immediately shows their status, and therefore any changes are shown immediately based on the rules that are set.

Entries at all levels within EnerTEG are displayed with the most important information inserted and with a background color that reflects their current entity, PDU or measurement status. If multiple statuses are detected within EnerTEG, then the color with the highest priority will be displayed. In the Data centre structure dashboards, the alert will escalate up through the logical levels and be displayed at all levels above the cause and will be mentioned in the insight section of these dashboards.

| Open Al                       | larms    |          | Both 🔺 🔴 Filter alarms                                                                                                    | Select device or location                | 0            |
|-------------------------------|----------|----------|----------------------------------------------------------------------------------------------------|------------------------------------------|--------------|
| Time                          | State    | Severity | Description                                                                                                    | Device & Location                        | Acknowledged |
| <b>15:03:15</b><br>30-04-2025 | Active   |          | Value of <b>230.704 V</b> at "Outlet # 2" (2) outlet has exceeded the warning threshold of <b>228 V</b> via rule "Alert test" for PDU "Daisy-Chain PDU #7" | Daisy-Chain PDU #7<br>Daisy-Chain PDU #7 | # 🚺 %        |
| 15:03:15<br>30-04-2025        | Active   |          | Value of 230.655 V at "Outlet # 3" (3) outlet has exceeded the warning threshold of 228 V via rule "Alert test" for PDU "Daisy-Chain PDU #7"               | Daisy-Chain PDU #7<br>Daisy-Chain PDU #7 | # 🕕 N        |
| <b>15:03:15</b><br>30-04-2025 | Active   |          | Value of 230.645 V at "Outlet # 5" (5) outlet has exceeded the warning threshold of 228 V via rule "Alert test" for PDU "Daisy-Chain PDU #7"               | Daisy-Chain PDU #7<br>Daisy-Chain PDU #7 | *            |
| 15:03:15<br>30-04-2025        | Active   |          | Value of <b>230.618</b> V at "Outlet # 7" (7) outlet has exceeded the warning threshold of <b>228</b> V via rule "Alert test" for PDU "Daisy-Chain PDU #7" | Daisy-Chain PDU #7<br>Daisy-Chain PDU #7 | # 🚺 %        |
| 15:03:15<br>30-04-2025        | Active   |          | Value of <b>230.709 V</b> at "Outlet # 8" (8) outlet has exceeded the warning threshold of <b>228 V</b> via rule "Alert test" for PDU "Daisy-Chain PDU #7" | Daisy-Chain PDU #7<br>Daisy-Chain PDU #7 | # 🚺 N        |
| <b>15:03:15</b><br>30-04-2025 | Active   |          | Value of 230.613 V at "Outlet # 9" (9) outlet has exceeded the warning threshold of 228 V via rule "Alert test" for PDU "Daisy-Chain PDU #7"               | Daisy-Chain PDU #7<br>Daisy-Chain PDU #7 | # 🕕 N        |
| <b>15:03:15</b><br>30-04-2025 | Active   |          | Value of 230.774 V at "Outlet # 4" (4) outlet has exceeded the warning threshold of 228 V via rule "Alert test" for PDU "Daisy-<br>Chain PDU #7"           | Daisy-Chain PDU #7<br>Daisy-Chain PDU #7 | * 🔿 🛪        |
| <b>15:03:15</b><br>30-04-2025 | Active   |          | Value of 230.761 V at "Outlet # 1" (1) outlet has exceeded the warning threshold of 228 V via rule "Alert test" for PDU "Daisy-<br>Chain PDU #7"           | Daisy-Chain PDU #7<br>Daisy-Chain PDU #7 | *            |
| <b>12:04:18</b><br>30-04-2025 | Inactive |          | Value of 1.555 A at "BRS" (5) branch has exceeded the warning threshold of 1.5 A via rule "6A Threshold" for PDU "Daisy-<br>Chain PDU #8"                  | Daisy-Chain PDU #8<br>Daisy-Chain PDU #8 | *            |

#### Figure 40. Open alerts

Alerts have a time and date of occurence, a state, severity, description, origin (device), location and an acknowledgement state. The selection box on the open alarms page can be used to display all alarms, only warnings or alerts. There is a filter for acknowledged active alarms, acknowledged inactive alarms, unacknowledged active alarms and unacknowledged inactive alarms.

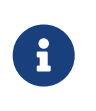

An alert can be active or inactive which indicates if the threshold in the rule is still being exceeded or not. A user can have the alert unacknowledged (this is the initial state of an alarm) or acknowledged. Acknowledging an alert requires a user action which can be performed on the open alarms page.

In general, the color coding throughout EnerTEG provides a very simple way to have an immediate overview of changes or issues. In most cases a change of status will also cause a notification, which, depending on EnerTEG settings will export an email, or SYSLOG entry.

| U      |                                                   |  |
|--------|---------------------------------------------------|--|
| Color  | Description                                       |  |
| Red    | EnerTEG has detected a value in a critical state. |  |
| Yellow | EnerTEG had detected a value in a warning state.  |  |
| Green  | Device or entity ok. No rules exceeded.           |  |

# 9.2. Creating general rules

Rules can be created and modified via the rules page in the settings section. A rule sets an lower warning, upper warning, lower critical or upper critical threshold for a chosen measurement type in all PDUs, a specific PDU, a type of PDU or a Data centre structure element. When a rule is exceeded it will become a warning when the upper or lower warning threshold is exceeded and an alert when the upper or lower critical threshold is exceeded. The rule status is always escalated up through the levels, to provide an immediate overview of PDU specific (measurement) issues or issues within Data centre structure elements such as a Data centre, a room, a row or a rack.

| Create new rule             |                                                                                        | Q, Enter name to | search |
|-----------------------------|----------------------------------------------------------------------------------------|------------------|--------|
| Name                        | Nie deale                                                                              | Actors           |        |
| Current                     | Current (A) on Totals "Total" for "POU "Duisy-Chain POU #15""<br>\$1 A 10 A 19 A \$2 A |                  |        |
| testao                      | Temperature (PC) on any Sensors for "any COOLING"<br>80 °C 10 °C 10 °C 00 °C           |                  |        |
| << < > >> Page 1 of 1 Go to | pager 1 🗊 Show 20 V                                                                    |                  |        |

#### Figure 41. Rules

Rules can be created to match a large number of devices, or specifically for e.g. a single outlet on a specific PDU.

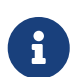

Rules for a large number of devices will generally be thought of as a template, and will be overruled by a more specific matching rule. This allows EnerTEG administrators to create basic rules for all or part of the Data centre item, and then focus on specific rules for special cases

| I want to create a new rule concerning | This rule should affect                       | What type of value should this rule target?                                                     | Further restrict Rack for this rule? | Nearly done                                                              |
|----------------------------------------|-----------------------------------------------|-------------------------------------------------------------------------------------------------|--------------------------------------|--------------------------------------------------------------------------|
| PDUs<br>Rack level items               | DCs<br>Rooms<br>Rows<br>Racks<br>Rack devices | Energy measuring         Energy total            Environment sensing         Select sensor type | No<br>By name? Name is v             | Please enter a name for this rule Name<br>Create rule and set thresholds |

Figure 42. Rule creation

Rules can be created for Data centre structure elements (Data centres, rooms, rows and racks), for all PDUs, a single PDU or a type of PDU. Ther user can select the measurement and even further restrict the rule. A rule requires a name and the setting of the thresholds before it can be created.

# 9.3. Threshold levels

Rules are given names to help identify them and their purpose. Each rule requires the definition of one or more thresholds.

#### Setup threshold rule for "PDU\_current\_rule"

| Rule           | name    | PDU_current_rule |     |  |
|----------------|---------|------------------|-----|--|
| Critica        | above   |                  |     |  |
|                | 0       | 0                | А   |  |
| Warn a         | above   |                  |     |  |
|                | 0       | \$               | А   |  |
| Warn k         | pelow   |                  |     |  |
|                | 0       | ٢                | А   |  |
| Critical below |         |                  |     |  |
|                | 0       | \$               | A   |  |
| Save           | changes | Discard chan     | ges |  |

#### Figure 43. Rule thresholds

- Critical above: Value measured greater then this value will cause a Critical threshold state to be detected. The PDU(s) or Data centre structure item will be marked in red and a notification created.
- Critical above toggle: Enable or disable the Critical above threshold detection.
- Warning above: Value measured greater then this value will cause a warning threshold state to be detected. The PDU(s) or Data centre item will be marked in brown and a notification created.
- Warning above toggle: Enable or disable the Warn above threshold detection.
- Warning below: Value measured below this value will cause a Warning threshold state to be detected. The PDU(s) or Data centre item will be marked in brown and a notification created.
- Warn below toggle: Enable or disable the Warn below threshold detection.
- Critical below: Value measured below this value will cause a critical threshold state to be detected. The PDU(s) or Data centre item will be marked in red and a notification created.
- Critical below toggle: Enable or disable the Critical below threshold detection.

# Chapter 10. Audit log

EnerTEG includes an advanced audit architecture. EnerTEG also displays the list of audit logs, which are in some cases information such as PDUs that are added or user logins, but also include the alarms. Users with the necessary access rights can add comments to the logs, track the state of actions taken to fix issues and directly access information on devices linked to the alarm.

| Filter by severity                                                | A Open Investigating Done                                                                                                    | Open Investigating Done                                                                                                    |
|-------------------------------------------------------------------|----------------------------------------------------------------------------------------------------|----------------------------------------------------------------------------------------------------|
| Show all                                                          | The user "admin" has just logged in from IP address "192.168.9.73".<br>13544-39-4-305                                                                                                    | Message<br>Value of 1.44 A at "BRI" (1) branch is no longer exceeding the warning threshold of 1.50 A via rule "6A Threshold" f                                                                                                    |
| into Warning Error                                                | ▲ Date investoring from<br>Walk of 553 At 1987 (§) branch has exceeded the warning threshold of 1.50 A via rule "64 Threshold" for<br>POU Dilay, calls in POU #9;<br>Librol. 30 4 1807                                                                                                    | POUTBUPCHAR POU #1:<br>0 30-42005<br>0 12-047<br>Source<br>Day-Chan POU #3                                                                                                    |
| Filter by state  Show all  Cyan  Investigating  Done              | ▲ Open investigating close     Wake of 13.8 At 1887 (6) knowls in a longer exceeding the warning threshold of 1.50 A via rule "KA     Thereaded from PRO "bary-Chain FOU 49".                                                                                                    | Options<br>Pore Investigating Diver<br>Exerct Annual Stream Stream<br>Stream Stream Str<br>Stream Stream Stream Stream Stream Stream Stream Stream Stream Stream Stream Stream Stream Stream Stream Stream Stream Stream Stream Stream Stream Stream Stream Stream Stream Stream Stream Stream Stream Stream Stream Stream Stream Str |
| Filter by type<br>Show all v                                      | ▲ Cost: Interconfiguring Cost:<br>Value of 1.55 A at 1855 (c) branch has exceeded the warning threshold of 1.50 A via rule "64 Threshold" for<br>POL Tang-Chain FCU #2:<br>Castor, Sta-Star                                                                                                    | State changed to Dray           adm: 12:012:15:04-025           This is an example comment           adm: 12:04:03:04-025           Enter rate comment                                                                                                    |
| Change all in filter<br>Mark al 222 as done<br>Filter by sub-type | A foreit houring the foreit     Value of L44 As 7 881: (1) branch is no longer exceeding the warning threshold of 1.30 A via rule "A     Thereford for PGD Dairy-Chain PGD 46".     Lander structure                                                                                                    | Submit new connext                                                                                                    |
| Show all                                                          | A Date investigating from     Wake of 154 A ± 1827 (3) knoch is no longer exceeding the warning threshold of 159 A via rule "6A     Thereaded for PMD "bahy-Chain FOU #1".                                                                                                    |                                                                                                    |
|                                                                   | ▲ Date investigating close<br>Wake of 159 At 1381 (1) Bown<br>FOU Table, close 1781 (1) Bown<br>FOU Table, close 1781 (1) Bown<br>FOU Table, close 1781 (1) Bown<br>1988 (1) Statement (1) Bown<br>1988 (1) Statement (1) Statement (1) Bown<br>1988 (1) Statement (1) Statement (1) Statemen |                                                                                                    |
|                                                                   | down investigating Down Value of 1.58 A at 1882*(2) branch has exceeded the warning threshold of 1.50 A via rule "6A Threshold" for                                                                                                    |                                                                                                    |

#### Figure 44. Audit

The audit log lists all the EnerTEG internal events, and their severity. These events can also be sent via E-mail or SYSLOG if required (see "Settings"). The view is in three vertical parts.

- The left section provides various filter mechanisms to select which logs are displayed. The logs can be filtered depending on their severity, or their state.
- The middle section displays a vertical scrolled list of logs. The list will be split into pages when the page limit is reached, the pages can be selected by buttons at the bottom of the view. The severity is on the top left of each entry. The entry color will depend on the severity level. A detailed entry will be displayed on the right side if clicked. The possible states are listed below, and can be changed by using the buttons in the detail section of the view. The associated text for this log. The date when the log was created.
- The right section is a detailed view of the selected log. The selected log state can be modified within this view, and also comments can be entered. This information will be stored with the log entry.

# 10.1. Severity

Every notification is generated with a predefined severity level. This level cannot be changed. The severity for a log entry is listed as part of the title. The available severity levels are listed below:

| Severity | Description                           |
|----------|---------------------------------------|
| Debug    | Only in debug mode. Development only. |
| Log      | Very low information only.            |
| Info     | Information only.                     |
| Warning  | Warning level, not a critical error.  |
| Error    | Error level.                          |
| Always   | Always logged.                        |

## 10.2. State

Every notification has a current state. The state is generated in an "open" state, this can be changed for high severity notifications. State changes are also listed in the notification comment field. The available states are listed below:

| State         | Description                                                   |
|---------------|---------------------------------------------------------------|
| Open          | This is the initial state for any newly created Notification. |
| Investigating | This state can be selected by the "investigating" button.     |
| Done          | This can be selected by the "done" button.                    |

# Chapter 11. Remote monitoring

# 11.1. SNMP

Simple Network Management Protocol (SNMP) is an Internet Standard protocol for collecting, modifying and organizing information about managed devices on IP networks. The supported versions in EnerTEG, SNMPv2c and SNMPv3, feature improvements in performance, flexibility and security.

The variables accessible via SNMP are organized in hierarchies. SNMP itself does not define which variables a managed system should offer. Rather, SNMP uses an extensible design which allows applications to define their own hierarchies. These hierarchies are described as a management information base (MIB). SNMP operates in the application layer of the Internet protocol. All SNMP messages are transported via User Datagram Protocol (UDP). A default configured SNMP agent receives requests on UDP port 161. The manager may send requests from any available source port to port 161 in the agent.

#### 11.1.1. Specification

There are convenient and easy ways to (test) read and write capabilities of SNMP register values. In principle, SNMP is an interface to read and write registers of the EnerTEG software and the CONTEG PDU. Reading or writing a register using SNMP requires knowledge of the OID structure provides this functionality, which is collected in a MIB file. This MIB file can be downloaded from the SNMP agent menu in EnerTEG.

#### 11.1.2. Configuration

To configure the remote management of EnerTEG via SNMP, the setup of an SNMP agent is required within EnerTEG. The required knowledge of setting up an SNMP agent is described in SNMP Agent section of the Configuration chapter of this manual.

#### 11.1.3. Examples

The MIB file (SNMP OID translation table, used for reference) can be loaded easily into various software so it's possible to navigate with readable object names. It is easy to take the OIDs from the MIB browser and insert them in a DCIM mapping file or for example a Python script. There is also the option to download and install an SNMP tool to make sure the connection is valid first, there are multiple useful tools for exploring the SNMP environment.

- 1. Launch the SNMP tool / MIB Browser.
- 2. Go to the settings and make sure the Agent Port is set to the correct port (default: 161),
- 3. In case of SNMP v2c, set the read community to the read community in EnerTEG (default = "public") and the write Community to the correct one (default = "private") after selecting the correct SNMP version.
- 4. In case of SNMP v3 this is different, in addition to a username and password, the authentication protocol and the privacy protocol must be set accordingly to the settings in EnerTEG.
- 5. Create an agent using the settings above. Make sure the IP Address of the EnerTEG Platform instance of the EnerTEG Lite on a Controller module PDU is filled in.
- 6. Make sure the Agent IP is set correctly. Otherwise set this IP address to the correct value and check if the IP is still valid.
- 7. Download the PDU MIB file from the SNMP agent menu in EnerTEG.
- 8. Load the MIB file into the software.
- 9. Now use the application to navigate through different PDU registers values using SNMP and retrieve or write values.
- 10. Make sure the proper request method is used to read or write the register.
- 11. To get the all values (also of multiple PDUs if on Databus), perform a "Walk".
- 12. Some application include a section for receiving traps. Make sure the correct trap port is used and it is enabled in EnerTEG.

While in other SNMP communication, the manager actively requests information from the agent, traps provide the option to send alarms from the agent (EnerTEG) to the manager without being explicitly requested. SNMP traps enables a Controller module PDU with EnerTEG Lite or an EnerTEG Platform instance to notify the management station of significant events by way of an unsolicited SNMP message. Destination addressing for traps is determined in an application-specific manner typically through trap configuration variables in the MIB file.

A walk can also be initiated from a command line:

- snmpwalk -v3 -u user -l authPriv -a auth\_protocol -A auth\_password -x priv\_protocol -X priv\_password ip\_address:port\_nr oid
- snmpwalk -v2c -c community\_password ip\_address:port\_nr oid

## 11.2. Modbus

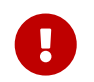

As Modbus communication is unsecured, make sure that the environment is suitable before enabling Modbus.

#### 11.2.1. Specification

The CONTEG EnerTEG Modbus implementation uses Modbus TCP/IP to read values from PDU registers. This is a Modbus variant used for communications over TCP/IP networks, connecting over a port (default 502). It doesn't require a checksum calculation, as lower layers already provide checksum protection. Modbus provides the possibility to address all devices known in the device list in EnerTEG.

The Modbus register list can be downloaded from: https://download.conteg.com/PDU/IP-S/EnerTEG-dcem/

#### 11.2.2. Configuration

EnerTEG has a Modbus interface available to use which can be activated in the Modbus section of the Settings menu.

| Modelse TGP Server<br>Kodelse is a bor-bind-produced for dada various. | Modbus Server                                                           |                                                                                                    |
|------------------------------------------------------------------------|-------------------------------------------------------------------------|----------------------------------------------------------------------------------------------------|
| TO port 502 502 502 502 502 502 502 502 502 502                        | Modbus TCP Server<br>Modbus is a low-level protocol for data retrieval. | Enable Modula TCP Senser<br>Activity the Modula TCP Senser to sidew Modula: delets to contract PGU and read data.<br>Please annuar Mir varianthristical access one the network is possible, since Modula is inherently<br>insecure, unencryptical and without any access control. |
| 1592 III)<br>TCP port of Modous server - defaults to 502               |                                                                         | TCP port                                                                                                    |
| TCP port of Modbus server - defaults to 502                            |                                                                         | 1502                                                                                                    |
|                                                                        |                                                                         | TCP port of Modbus server - defaults to 502                                                                                                    |

Figure 45. Modbus settings

| Data type         | Modbus type                                    | Description                              |
|-------------------|------------------------------------------------|------------------------------------------|
| INT, 1            | 1 register, integer                            |                                          |
| INT, 2            | 1 register, integer                            |                                          |
| INT, 3            | 2 consecutive registers, 32-bit integer format | Both registers must be accessed together |
| INT, 4            | 2 consecutive registers, 32-bit integer format | Both registers must be accessed together |
| FD, 2             | 2 consecutive registers, 32-bit float format   | Both registers must be accessed together |
| ASCII, even sized | (Size/2) registers, string format              | All registers must be accessed together  |

- 1. The CONTEG PDU data model is used as register reference list, All registers have a Modbus (readable or writeable) register number that can be used with Modbus.
- 2. Depending on the size and number of bytes of the register, many registers have multiple 'channels' so that measurement values for example inlets and outlets can also be accessed individually.
- 3. Holding registers are used only for values that can potentially be changed by the user (all registers with read/write access, such as names).
- 4. All measurements and fixed data (phase mappings, outlet measurements etc) are in input registers instead.
- 5. Modbus only supports 16-bit integer registers, and some conventions are used to represent larger data.
- 6. 32-bit integers are transferred as 2 registers with little endian, least significant word first.
- 7. 32-bit floats are transferred as 2 registers in IEEE floating point format.
- 8. Strings are transferred as 2 bytes within each Modbus register.
- 9. In case of an ASCII string, it's (size/2) registers from register starting point and all registers must be accessed together.
- 10. For the list of all our registers available, see our CONTEG PDU Data Model
- 11. The scaling factor for converting float into the integers is the same one as used by SNMP, so taken from CONTEG PDU Data Model.

## 11.3. CONTEG PDU Data Model

The CONTEG PDU Data Model represents all registry entries that are present in CONTEG products. These register entries may be readable and/or writable depending on supported interfaces and restrictions. Using SNMP for modifying SPDM registers opens up possibilities for automated scripts and advanced configuration. The CONTEG PDU Data Model document can be found on the CONTEG website.

# Chapter 12. Technical support and warranty

# 12.1. Technical support

Please contact us in case there are questions regarding our products:

T: +420565300358 E-mail: presales@conteg.com Website: https://www.conteg.com/

# 12.2. End User Licence Agreement

The End User Licence Agreement can be found at: https://www.conteg.com/general-business-terms-and-conditions